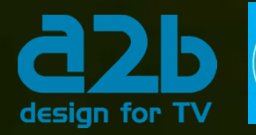

CHAMELEON installation guide SW version 1.4

# CHAMELEON

#### **CHAMELEON - SINGLE HARDWARE PRODUCT LINE**

### The CHAMELEON product line covers almost every need for Cable-TV and SMATV distribution with only one hardware.

The different inputs, processing and outputs are defined by software options, and all software options can be updated at any time.

The CHAMELEON includes a dual DVB-S/S2/T(T2)/C receiver, furthermore it includes decoding of MPEG-2 and MPEG-4 video formats as well as it supports MPEG, AAC HE and AC-3 audio decoding.

The SW options define the different "product realisations" you can implement with the unique HW. For your specific application, you simply buy the SW options you need. When you need further functionality, just purchase additional SW options, and update the installed HW.

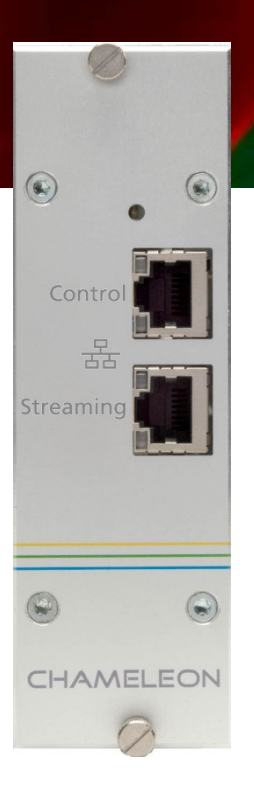

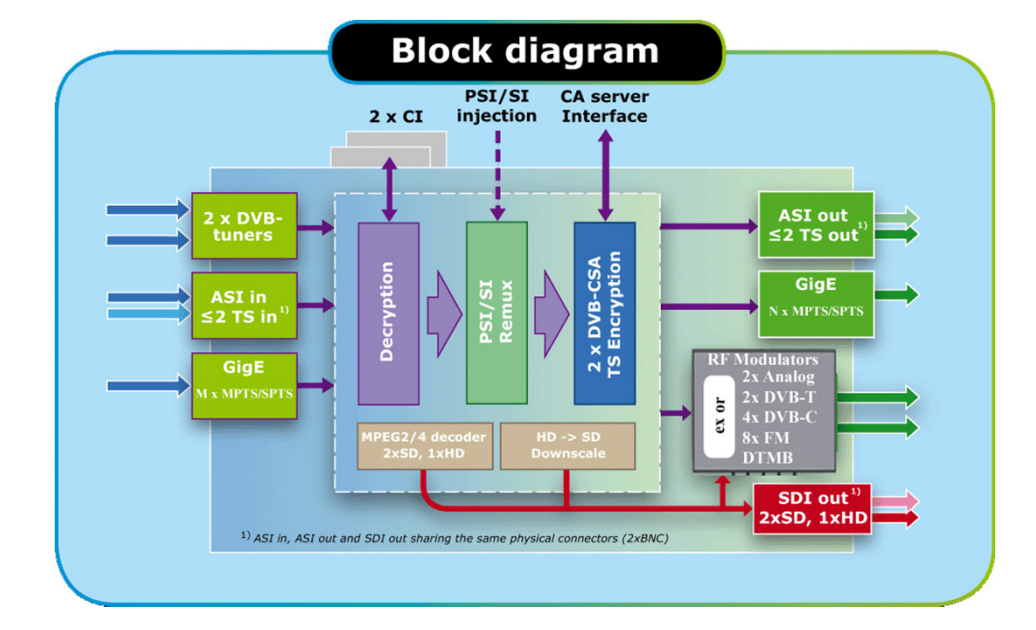

CHAMELEON

#### CHAMELEON products range from receiver, to edge, to streamer and to scrambler. Some examples:

Receiver DVB-S/S2/T(T2)/C Transmodulators DVB-C, DVB-T modulators Analog VSB RF-modulators Edge QAM/COFDM MPEG2/4 SD/HD decoder CI multi-decryptions Remultiplexer multiple TS DVB\_CSA Scrambler IP streamer ASI streamer SDI generator, 2 SD/1 HD

# 0. Getting started

# 1. Register your Chameleon at chameleonconnect.tv

After registration and uploading the entitlement file to the Chameleon, your purchased SW options are loaded, and a 30 days trial period for all SW options is initiated.

#### 2. Assemble in base unit

Mount your Chameleon in the base unit, and connect the power supply.

#### Register new Chameleon

Serial number: Module name: Firmware version: Vendor: Description:

#### 0430011041500005 My first Chameleon 1.4 My distributor Alfa Bravo

Register

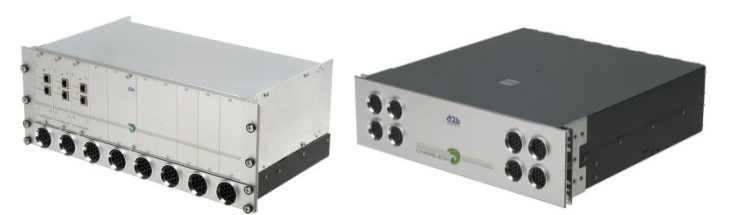

#### 3. Connect: 192.168.0.20

Use an IP cable, start your web browser, and connect by entering 192.168.0.20 in the address field of the browser.

#### 4. Change the IP address (optionally)

When using a system of Chameleons, it is recommended to change the default management address 192.168.0.20 to a system unique IP address.

#### 5. Configure your Chameleon

Connect and configure inputs and outputs. Select services from your inputs to your outputs.

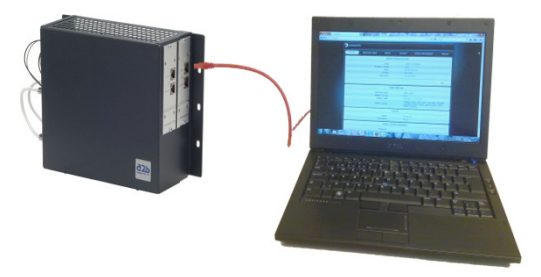

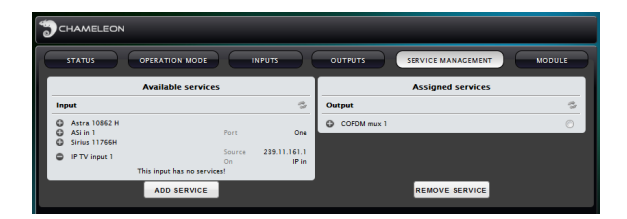

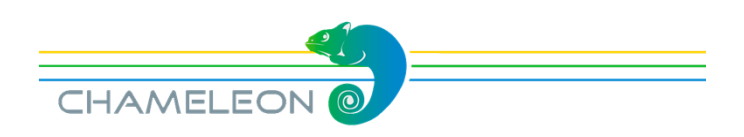

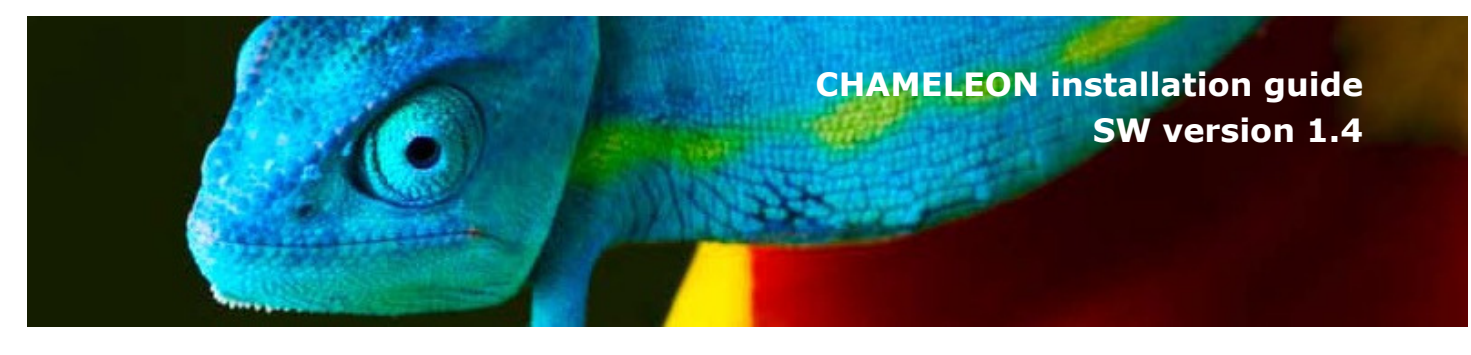

# 1. General information and SW options

#### Delivery without SW options - please register at the portal

The Chameleons are delivered without any SW options loaded. You can connect to the Chameleon directly using a web browser and the default management IP address 192.168.0.20. In a non-registered Chameleon, you have access to the web UI, but no configuration or settings can be done. To enable the normal functionality, the Chameleon has to be registered at the chameleonconnect.tv portal, see §2.

#### SW options and 30 days demo SW options

After registering your Chameleon, and uploading the entitlement file to the Chameleon, you have access to the functionalities you have purchased, and a 30 days trial period for all currently available SW options is initiated.

# 2. The chameleonconnect.tv portal

#### Portal URL: http://chameleonconnect.tv

Connect to the Chameleon portal using the URL: http://chameleonconnect.tv

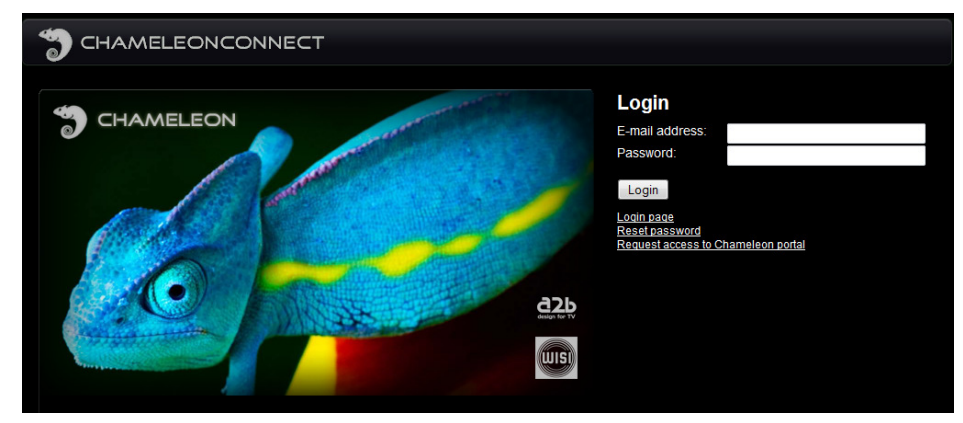

#### Login to the chameleonconnect.tv

Enter your e-mail address and password, and click Login. If you have forgotten your password, click the <u>Reset password</u> link, and an e-mail will be sent to the entered e-mail address. The e-mail contains a hyper-link that you should follow to confirm the request for a new password.

#### Requesting access to the chameleonconnect.tv portal

If you do not have a password for access to the portal, please click the <u>Request</u> access to Chameleon portal link.

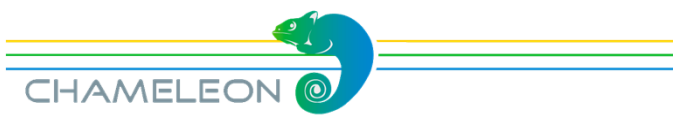

# 3. Registering the Chameleon & downloading SW options

#### Registering Chameleons at the chameleonconnect.tv portal

After login, and clicking the **Register Chameleon** tab, enter the serial number of your Chameleon. Optionally, also enter Module name, Vendor, and Description (these fields are intended for your own use, to be able to track and maintain your installed base). Information about SLA End date and SW options are entered automatically from the information stored in the Unit Data Base.

Click the **Register** button to register the Chameleon.

# Downloading SW options (entitlement file) to your computer

Go to the tab **My Chameleons**, and click the serial number for the module to download SW options (entitlement file) for. In the Edit Chameleon view, click **Download file**. Save the file to your computer.

# Register new Chameleon

| Serial number:    | 0430011041500005 |
|-------------------|------------------|
| Module name:      | Charlie          |
| Firmware version: | 1.0              |
| Vendor:           | A2B              |
| Description:      | Test module      |
| Register          |                  |

| Edit Chameleo                  | n                                    |        |
|--------------------------------|--------------------------------------|--------|
| Serial number:<br>Module name: | 0430011041500005<br>Kloors Chameleon |        |
| Installation site:             | Mjärdevi                             |        |
| Firmware version:              | 1.0                                  |        |
| Vendor:                        | Wisi                                 |        |
| Description:                   | Test module Per                      |        |
| Save                           |                                      |        |
| SLA End date:                  | 11/30/2012                           |        |
| Options:                       | Date                                 | Option |
|                                | 1/1/0001                             | GNHWUA |
| Entitlement file:              | Download file                        |        |
| My Chameleon list              |                                      |        |

#### Uploading SW options (entitlement file) to your Chameleon

#### Via the Chameleon web UI

Under *SETTINGS / SOFTWARE AND ENTITLEMENT UPGRADE*, browse for the entitlement file you previously downloaded to your computer. Click Upload, and reboot the module when the upload is ready.

#### Using the IP Supporter

With the Chameleon connected to your computer, and your computer connected to Internet, you can upload the entitlement file directly. Select you Chameleon, and check the box for "Entitlement from A2B server", and click Upload.

| erial           | IP address   | IP settings Entitlement     |
|-----------------|--------------|-----------------------------|
| 420010083100003 | 172.18.0.119 | Entitlement from A2B server |
| 130011010400001 | 172.18.0.103 | 5                           |
| 430011040100002 | 172.18.0.121 | Entitlement file            |
| 430011041500005 | 172.18.70.99 |                             |

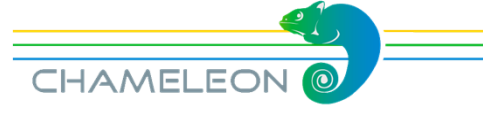

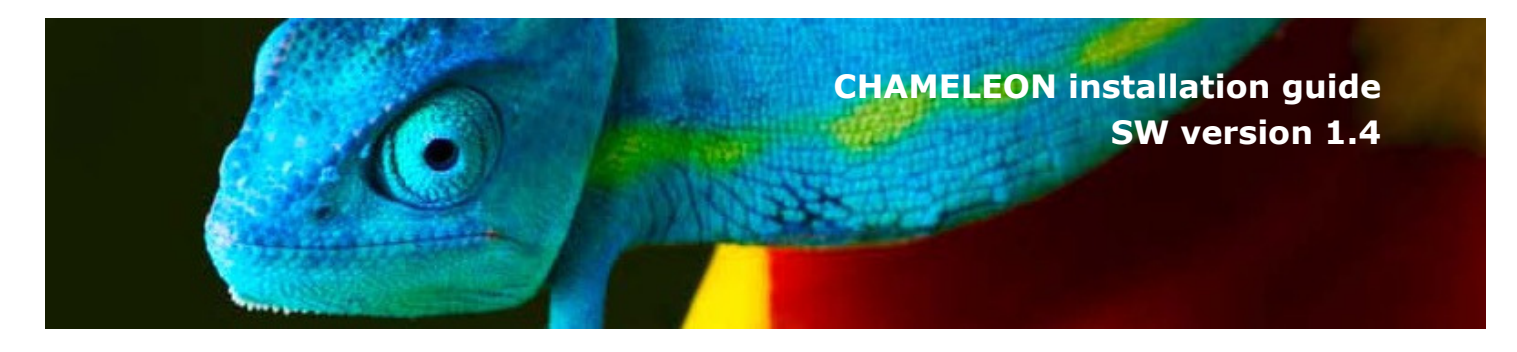

# 4. Upgrading the Chameleon FW & SW options

Both FW and SW options (entitlements) are uploaded via the **SOFTWARE AND ENTITLEMENT UPGRADE** in the **SETTINGS** tab.

| ▲ SOFTWARE AND ENTITLEMENT UPGRADE                                                                                                    |   |  |
|----------------------------------------------------------------------------------------------------|---|--|
| Software and entitlement upgrade                                                                                                    |   |  |
| Uploading a new firmware/entitlement can take up to a few minutes to complete. Rebooting the unit during an upload can result in faulty operation. After a new software/entitlement version is uploaded the unit need to be rebooted for the upgrade to be complete. |   |  |
| Latest uploaded version 1.1.1                                                                                                    |   |  |
| Running software version 1,1,1                                                                                                    |   |  |
| UPLOAD                                                                                                    | ] |  |
|                                                                                                    | = |  |

#### Uploading firmware

- 1. Click on the UPLOAD button to browse for the firmware file to be uploaded from your PC
- 2. Locate the firmware file (.bin file) on your PC, and select it
- 3. Click Open in the browsing window
- 4. Click the Upload button in the Chameleon web UI
- 5. Wait for the feedback that the upload is OK
- 6. Reboot the module

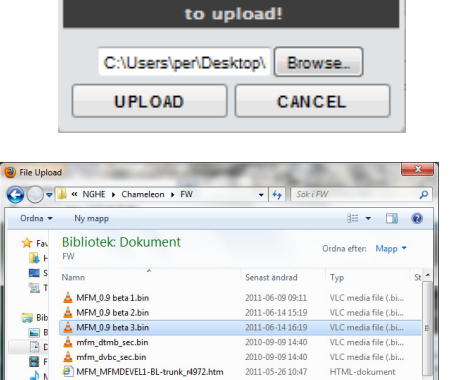

- All File

Öppna 🔻 Avbry

MFM\_MFMDEVEL1-WWW-trunk 110512

A MFM\_MFMDEVEL1-WWW-trunk 110609

Filnamn: MFM 0.9 beta 3.bin

Pari Dat

👊 Na

'ou must select a file you war

#### Uploading SW options (.ent file)

- 1. Click on the UPLOAD button to browse for the entitlement file to be uploaded from your PC
- 2. Locate the software file (<serial number>.ent) on your PC, and select it
- 3. Click Open in the browsing window
- 4. Click the UPLOAD button in the Chameleon web GUI
- 5. Wait for the feedback that the upload is OK
- 6. Reboot the module

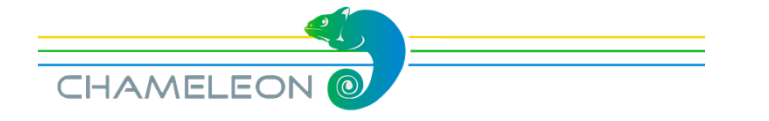

# 5. Connecting to the Chameleon web UI

#### Default IP address: 192.168.0.20

The default IP address for a Chameleon module is 192.168.0.20. Change the IP address to a unique IP address in your network, in the web UI under *SETTINGS* / *NETWORKING*, or by using the "IP-Supporter".

#### Connecting with web browser

Use a standard web browser on your computer to connect by typing the IP address of the Chameleon in the address field.

| <ip address=""></ip>  | ▼ → 🚼 - Google 🛛 🗚 💽 - 🖗    |
|-----------------------|-----------------------------|
|                       | CHAMELEON                   |
| STATUS INPUTS OUTPUTS | SERVICE MANAGEMENT SETTINGS |
| MODULE IDE            | NTIFICATION                 |
| Serial                | 0430111110300004            |

#### Supported web browsers

The Chameleon web interface is verified for Firefox version 14 and Internet Explorer 9. Other browsers might work, but the functionality cannot be guaranteed.

#### General information about the web interface structure

The web UI is designed to get a logical structure for the user/installer, and an overview of the module via the top tabs.

Operation mode must be selected before starting to use the Chameleon. The selected Operation mode will have implications on the general functionality of the module, e.g. the possible output standard and the IP streaming capability. The main interface while managing services is the *SERVICE MANAGEMENT*. Here, you will have an overview of the configured inputs and outputs, and you will also manage the service selection, remultiplexing and decryption.

Before you start managing the services, you should add and configure the inputs and the outputs in their respective tabs.

The **SETTINGS** tab contains module settings such as Networking, Headend System Management, Operation Mode, Common Interface, SW and Entitlement Upgrade, Maintenance, and Log. The CAM menu, if available, is also displayed in the Common Interface menu under the **SETTINGS** tab.

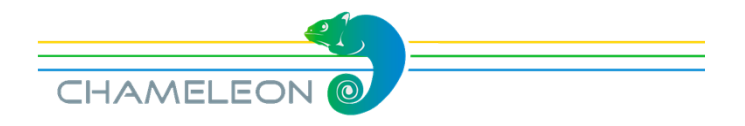

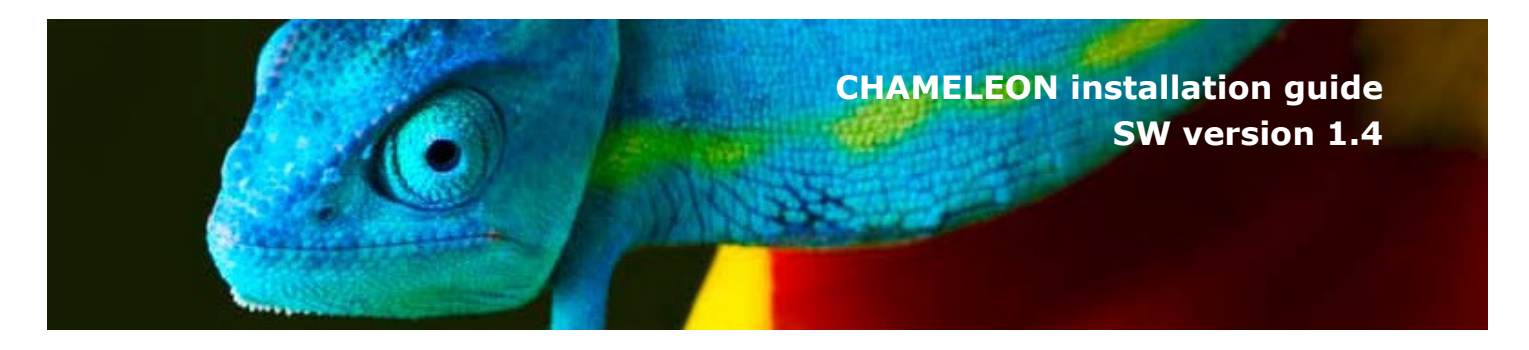

### 6. Select Operation mode

#### Select Operation mode

Click **OPERATION MODE** under the **SETTINGS** tab. Select the generic operation mode by clicking Edit, and selecting operation mode with the radio buttons. Click Save.

#### **Operation modes:**

Analogue mode; DVB-T mode; DVB-C mode; Streaming mode, FM mode

|     | Operation mode                                                                                                    |
|-----|----------------------------------------------------------------------------------------------------|
| The | operation mode changes the available outputs. You can read more about the modes down below.                                                                                                    |
| 0   | Analog mode<br>For analog RF (PAL, SECAM) modulation, and for SDI output. Up to 2 outputs are possible; the specific number is depending on the SW options enabled in<br>the unit, c.f. SW options GN xVMOD and GN xSDI. Simultaneous ASI and/or IP output with services from a single input source. |
|     | DVB-T mode<br>For digital terrestrial modulation (COFDM). Up to 2 outputs are possible; the specific number is depending on the SW options enabled in the unit, c.f. SW<br>options GN xTMOD. Simultaneous ASI and/or IP output for the same services as those modulated.                             |
|     | DVB-C mode<br>For digital cabler TV modulation (QAM), Up to 4 outputs are possible; the specific number is depending on the SW options enabled in the unit, c.f. SW options<br>GN xCMOD. Simultaneous ASI and/or IP output for the same services as those modulated.                                 |
|     | Streaming mode<br>For IP-TV output (TS over IP). The streaming mode requires the GN STRx SW options.                                                                                                    |
|     | FM mode<br>FM mode description.                                                                                                    |
|     | EDIT                                                                                                    |

#### Mode selection implications

The selected operation mode will have an impact on the possible selection of output. **Analog mode**: for 1 or 2 analog RF and/or SDI output. **DVB-T mode**: for 1 or 2 digital terrestrial modulation (COFDM). **DVB-C mode**: for digital cable TV modulation (QAM), 1 to 4 DVB-C multiplexes. **Streaming mode**: for IP-TV output (TS over IP). Up to 20 IPTS out. **FM mode**: for up to 8 analog FM outputs.

For all the different operation modes, your Chameleon module must also be equipped with the appropriate SW options, see more details in §12.

#### ASI and IP for all operation modes

In all operation modes, input and/or output via ASI is available simultaneously. The ASI in/out can be used simultaneously with the modulated and IPTS outputs. The different operation modes also have capability for simultaneous IPTS (SPTS and/or MPTS) inputs and outputs. The number of IPTS in different operation modes are given to the right. Number of IPTS<sup>\*)</sup> in/out in different operation modes Analog: 4 IPTS in / 4 IPTS out FM: 8 IPTS in / 2 IPTS out DVB-T: 20 IPTS in / 4 IPTS out DVB-C: 20 IPTS in / 6 IPTS out Streaming: 4 IPTS in / 20 IPTS out

\*) IPTS = SPTS and/or MPTS

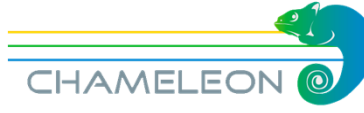

# 7. Add and configure inputs

#### Go to INPUTS

#### Click on the *INPUTS* tab

Depending on the SW options you have for your Chameleon, you can configure inputs from:

- Tuner (up to 2 tuner inputs)
- ASI (up to 2 ASI inputs)
- IP (up to 20 IPTS inputs, depending on Operation Mode)

| STATUS INPUTS      | OUTPUTS                             | Ascendi      | SERVICE MANAGEMEN                                | т   | SETTINGS |
|--------------------|-------------------------------------|--------------|--------------------------------------------------|-----|----------|
| G Add new input    |                                     |              |                                                  |     |          |
| <b>Ф</b> нв 12558V | Locked, 12 services found.<br>DVB-S | SNR<br>Level | <b>12.0</b> dB<br>- <b>56</b> dBm <b>52</b> dBµV | BER | <1.0E-08 |
| <b>О</b> HB 12597V | Locked, 32 services found.<br>DVB-S | SNR<br>Level | <b>11.0</b> dB<br>- <b>60</b> dBm <b>49</b> dBµV | BER | <1.0E-08 |

#### Add an input

- Click on "Add new input" or the G
- Select input type in the **Choose input type** drop-down list (*ASI, DVB-C, DVB-S, DVB-S2, DVB-T, DVB-T2, IPTV. Selectable tuner inputs will depend on the tuner installed*).

| C Add new input                           | ASI    |
|-------------------------------------------|--------|
|                                           | ASI    |
|                                           | DVB-C  |
| Name ( <type a="" here="" name=""></type> | DVB-S  |
| Physical port One                         | DVB-S2 |
|                                           | DVB-T  |
|                                           | SAVI   |

#### Configure the input

For each type of input, you will get configuration settings in the expanded view.

- Type a name for the input. This name will be shown in the overview of the inputs.
- Fill out the required information/parameters and click SAVE.

#### Input status

If your settings were OK, the status will show you services found and additional input type related data.

| , the status will<br>and additional | Hotbird 10723H | Locked, 19 services found.<br>DVBS |
|-------------------------------------|----------------|------------------------------------|
| CHAMELEON                           |                |                                    |

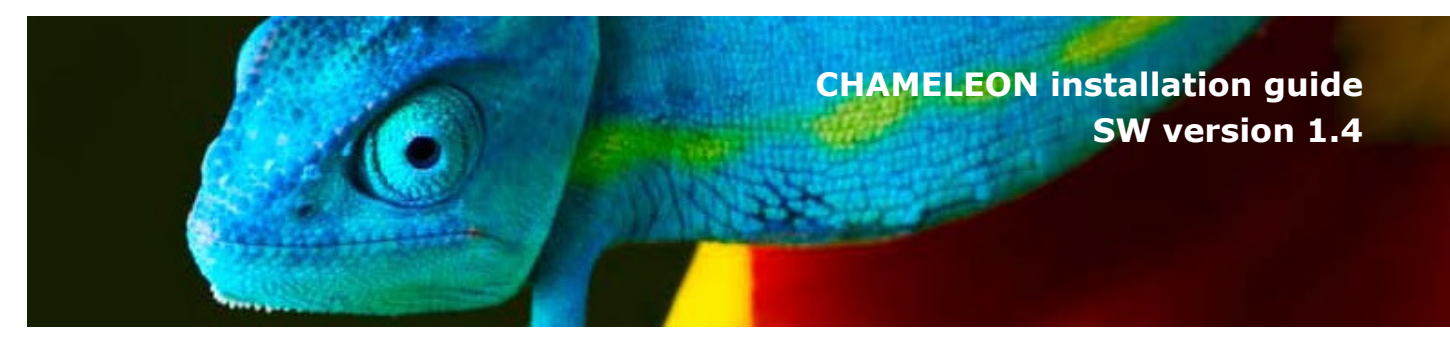

# 7.1 Add ASI and IP inputs

#### Adding ASI inputs

Go to *INPUTS*, and click on "Add new input" or the Select ASI in the drop down list for **Choose input type** Type a name for your ASI input

Select the Physical port from the drop down list. Port 1 is the top BNC 1 connector, port 2 is the lower BNC 2 connector. Click SAVE

Note: ASI inputs automatically detects the incoming bit rate

| Choose input type | ( ASI             | -       |      |        |
|-------------------|-------------------|---------|------|--------|
| Name              | My name for the A | ASI out |      |        |
| Physical port     | One               | -       |      |        |
|                   | One               |         |      |        |
|                   | Two               |         | SAVE | CANCEL |

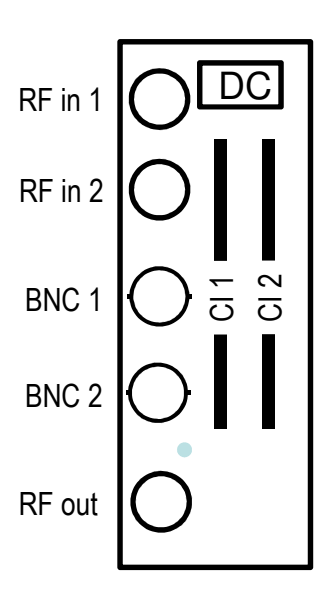

#### Add IP inputs

Go to *INPUTS*, click "Add new input" or the Select IPTV in the **Choose input type** list Type a name for your new IPTV input Select **Bitrate mode** 

- CBR Automatic (auto-detects the incoming bit rate)
- CBR Manual (manual setting of bit rate in)
- VBR (only available in Analogue Operation mode) Select **Network interface**. If no network interface is available, you can use the link Create a new interface Select **Routing scheme**, Multicast or Unicast
- For Multicast; enter the Multicast address and Port
- For Unicast: enter the **Port** (address will be the same as the IP address of the streaming interface)

Click SAVE

| Add new input     |                                  |
|-------------------|----------------------------------|
| Choose input type | IPTV 💌                           |
| Name              | Type the name here               |
| Protocol          | Detected automatically (RTP/UDP) |
| Bitrate mode      | CBR Automatic 💌                  |
| Network interface | Str 82 Create a new Interfac     |
| Routing scheme    | Multicast 💌                      |
| Multicast address | 239.0.0.0                        |
| Port              | 1234                             |
|                   | SAVE                             |
| CBR Automatic     |                                  |
| CBR Automatic     |                                  |
| CBR Manual        |                                  |

VRR

#### Input status

If your settings were OK, the status will show you services found and additional input type related data.

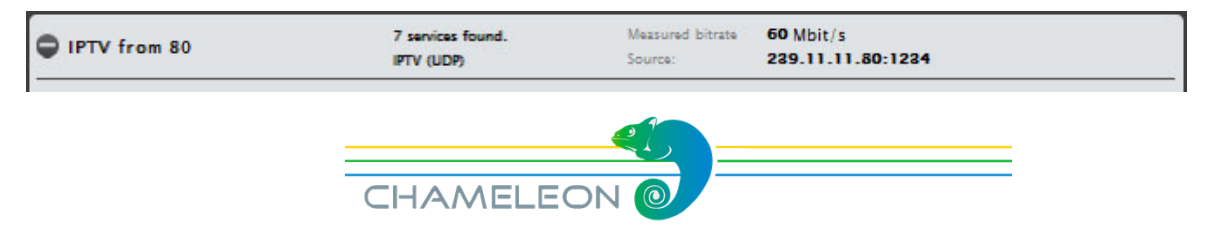

# 7.2 Add tuner inputs

#### Adding tuner inputs

Go to **INPUTS**, and click on "Add new input" or the Select the tuner type in the **Choose input type** list *Note: The available tuner input types will depend on your HW.* Type a name for your input

Select the Physical port from the drop down list. Port 1 is the top F-connector (RF in 1), port 2 is the lower F-connector (RF in 2), see picture in §7.1.

Fill out the required settings and click SAVE.

Note: Each input type has its own set of input settings. Below some examples.

| DVB-C  | - |
|--------|---|
| ASI    |   |
| DVB-C  |   |
| DVB-S  |   |
| DVB-S2 |   |
| DVB-T  |   |
| DVB-T2 |   |
| IPTV   |   |

#### Satellite input settings:

| Choose input type           | DVB-S           |
|-----------------------------|-----------------|
| Name                        | Type input name |
| Physical port               | Two 💌           |
| LNB type                    | Universal 🗨     |
| Polarisation                | Vertical 🗨      |
| Voltage                     | Auto 💌          |
| 22 kHz tone                 | Auto 💌          |
| FEC                         | Auto 💌          |
| Symbol rate (kBaud)         | 27500           |
| Transponder frequency (MHz) | 12558           |
| DiSEqC type                 | None            |

#### Terrestrial input settings:

| Choose input type | DVB-T                  |
|-------------------|------------------------|
| Name              | Terrestrial input name |
| Physical port     | Two 💌                  |
| Bandwidth         | 8 MHz 💌                |
|                   | E36 🖵                  |
| riequency (MHz)   | 594                    |

#### Cable TV input settings:

| Choose input type     | DVB-C 💌        |
|-----------------------|----------------|
| Name                  | QAM input name |
| Physical port         | Two 💌          |
| Symbol rate (kBaud/s) | 6875           |
| Frequency (MHz)       | E52 💌          |
|                       | 722            |
| Constellation         | Auto 💌         |

#### Input status

If your settings were OK, the status will show you services found and additional input type related data.

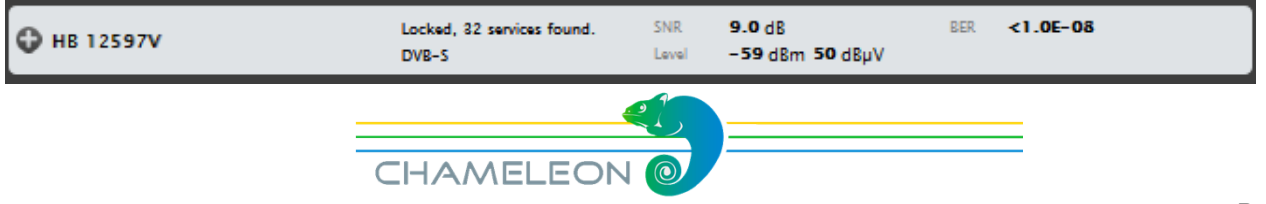

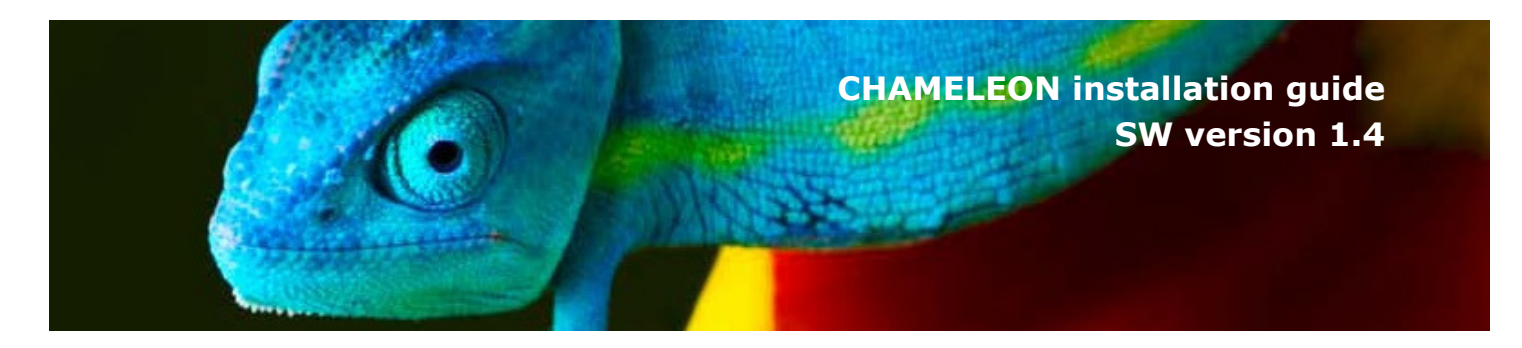

### 8. Add and configure outputs

#### Go to OUTPUTS

Depending on SW options, and on the Operation mode, you can configure up to:

- 2 Analogue RF out (PAL, SECAM)
- 8 analogue FM radio
- 2 SDI out
- 2 ASI out

Note: ASI in/out and SDI shares the 2 BNC ports. These ports are controlled by SW.

- 2 DVB-T out
- 4 DVB-C out
- 20 IPTS out

| ( | ASI   | - |
|---|-------|---|
|   | ASI   |   |
|   | SDI   |   |
|   | IPTV  |   |
|   | DVB-T |   |

| STATUS INPUTS OUTPUTS | SERVICE MANAGEMENT SETTINGS           |
|-----------------------|---------------------------------------|
| Sort by: Name 💌 🔘 A   | scending 🔘 Descending                 |
| C Add new output      |                                       |
| Choose output type    | I I I I I I I I I I I I I I I I I I I |
| Output enabled        | ON OFF                                |
| Name                  | New ASI output 1                      |
| Physical port         | One 💌                                 |
| Bitrate (MBit/s)      | 0                                     |
|                       | SAVE CANCEL                           |

#### Add and configure an output

In the OUTPUTS tab, click Add new output.

• Select output type (ASI, SDI, IPTV, DVB-C, DVB-T, ANALOG, FM) from the dropdown list.

For each type, you will get different configuration settings in the expanded view.

- · Fill out the required information/parameters
- Click SAVE.

#### **Output status**

After saving, the status of the configured outputs is shown. If e.g. too many outputs are configured, or an output that is not supported in the current Operation mode, there will be an error message displayed.

|                                           | Required actions     One or more outputs has faulty settings! |
|-------------------------------------------|---------------------------------------------------------------|
| Add new output                            |                                                               |
| 81 T out 1 E24 (498) DVB-T                |                                                               |
| Output error!<br>Type unavailable in mode |                                                               |

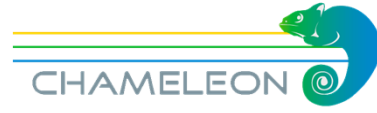

# 8.1 Add and configure analogue PAL/SECAM outputs

# Add analogue (PAL or SECAM) outputs

0. Select Analog mode as Operation Mode, see also §6.

- 1. In the **OUTPUT**, select ANALOG in the **Choose output type** list
- 2. Type a name for the output
- 3. Select decoder instance
- 4. Select the service in the **Services** drop down list
- 5. Optional: Change settings for video standard, group delay pre-correction, video bandwidth and video conversion
- 6. Select audio language in case the services are transmitted with multiple audio languages
- If subtitling is used, select subtitling "ON", and set the subtitling parameters
- 8. Set the WSS (Wide Screen Signalling) parameters
- Optional: for VPS signalling<sup>\*</sup>), select the VPS signalling source (*From Teletext* or *From EIT*), and enter the CNI code
- 10. Select frequency table (CCIR or OIRT) and output frequency
- 11. Set output carrier level
- 12. Select TV standard and Audio system.
- 13. Optional: Adapt modulation depth and carrier levels.
- 14. Click SAVE

<sup>\*)</sup>VPS (Video Programming System) is used on terrestrial channels in some European countries (e.g. Czech Republic, Germany) and also on some of the channels on the Astra satellites.

CHAMELEON

| Choose output type               | ANALOG             |
|----------------------------------|--------------------|
| Output enabled                   | ON OFF             |
| Name                             | PAL out name       |
| Decoder instance                 | One                |
| Services                         | BBC World News     |
| Video standard                   | PAL 625            |
| /ideo group delay pre-correction | B/G general        |
| Video bandwidth (MHz)            | 5.0                |
| Test lines                       | ON OFF             |
| Video conversion                 | Auto               |
| Audio language                   | Default            |
| Subtitling                       |                    |
| Subtitle language                | Default            |
| Subtitle priority                | Teletext           |
| Subtitle type                    | Normal             |
| Teletext codepage                | Latin 1            |
| Subtitle conversion              | Auto               |
| WSS configuration                | Auto               |
| WSS subtitle configuration       | Auto               |
| VPS signaling                    | Off                |
| Frequency table                  | CCIR               |
| Channel Generative (MUL-)        | E2                 |
| Channel Trequency (MHZ)          | 48.25              |
|                                  | 81                 |
| Carrier level (dBµV)             | Carrier level is a |
|                                  | and fm outputs!    |
| TV standard                      | B/G                |
| Audio system                     | A2                 |
| Dual mono                        | ON OFF             |
| Picture carrier modulation depth | 90%                |
| Nono subcarrier level            | Auto               |
| Stereo subcarrier level          | Auto               |
| Audio deviation                  | 0 dB               |

-

-

-

•

•

-

-

-

-

•

-

-

-

-

-

Ŧ

•

•

globa

•

-

•

-

-

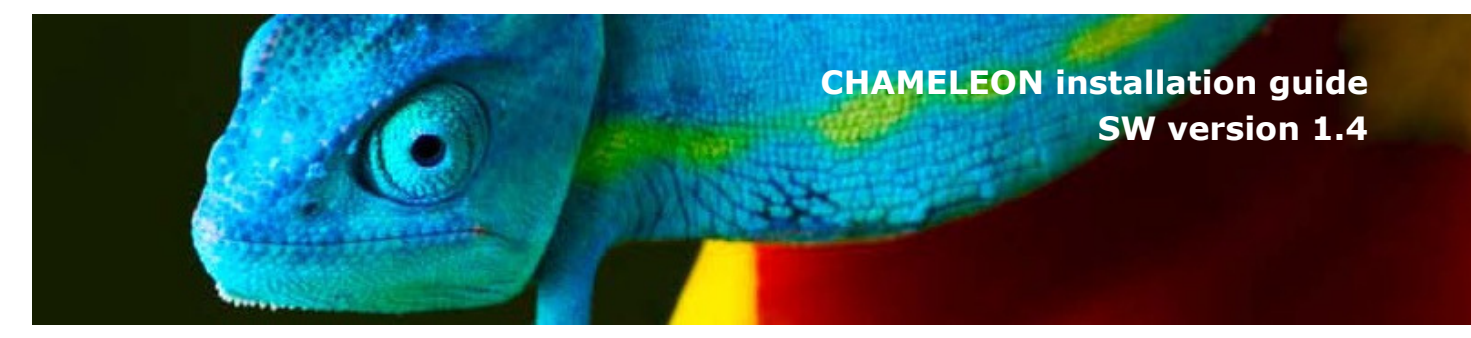

# 8.2 Add and configure ASI, SDI, and FM outputs

#### Add ASI outputs

- 1. In the **OUTPUT**, select ASI in the drop down list for **Choose output type**
- 2. Enter name, physical port and bitrate
- 3. Click SAVE

#### Add SDI outputs

- 0. Select Analog Operation Mode
- 1. In the **OUTPUT**, select SDI in the **Choose output type** list
- 2. Select the service in the **Services** drop down list
- 3. Set the audio language and subtitle settings
- 4. Set the WSS (Wide Screen Signalling) configurations
- 5. Click SAVE

| Output enabled     ON     OFF       Name     ASI output name       Physical port     Two       Bitrate (MBit/s)     56 | Choose output type | ASI 💌           |
|----------------------------------------------------------------------------------------------------|--------------------|-----------------|
| Name     ASI output name       Physical port     Two       Bitrate (MBit/s)     56                                     | Output enabled     | ON OFF          |
| Physical port Two 💌<br>Bitrate (MBit/s) 56                                                                             | Name               | ASI output name |
| Bitrate (MBit/s) 56                                                                                                    | Physical port      | Two 🖵           |
|                                                                                                    | Bitrate (MBit/s)   | 56              |

| Choose output type         | SDI 💌        |
|----------------------------|--------------|
| Output enabled             | ON OFF       |
| Name                       | SDI out name |
| Decoder instance           | One 💌        |
| Services                   | Euronews 🗨   |
| Video conversion           | Auto 💌       |
| Audio language             | Default 💌    |
| Subtitling                 | ON OFF       |
| Subtitle language          | Default 💌    |
| Subtitle priority          | Teletext 💌   |
| Subtitle type              | Normal 💌     |
| Teletext codepage          | Latin 1      |
| Subtitle conversion        | Auto 💌       |
| WSS configuration          | Auto 💌       |
| WSS subtitle configuration | Auto 💌       |

#### Add FM radio outputs

- 0. Select FM mode as Operation Mode
- 1. In the **OUTPUT**, select FM in the drop down list for **Choose output type**
- 2. Select the service in the **Services** drop down list
- 3. Enter output frequency and output level
- Optional: for RDS signalling, select the PI, PS and PTY sources, and enter the values if using manual settings.

| Choose output type      | FM 💌                                              |
|-------------------------|---------------------------------------------------|
| Output enabled          | ON OFF                                            |
| Decoder instance        | One 💌                                             |
| Services                | Bayern 1 💌                                        |
| Channel frequency (MHz) | 103.2                                             |
|                         | 84                                                |
| Carrier level (dBµV)    | Carrier level is a global setting and fm outputs! |
| RDS                     | ON OFF                                            |
| PI source               | Manual 🚽                                          |
| Pl value                | FFFF                                              |
| PS source               | From UECP 🗨                                       |
| PTY source              | From UECP                                         |

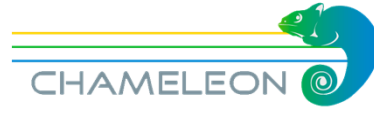

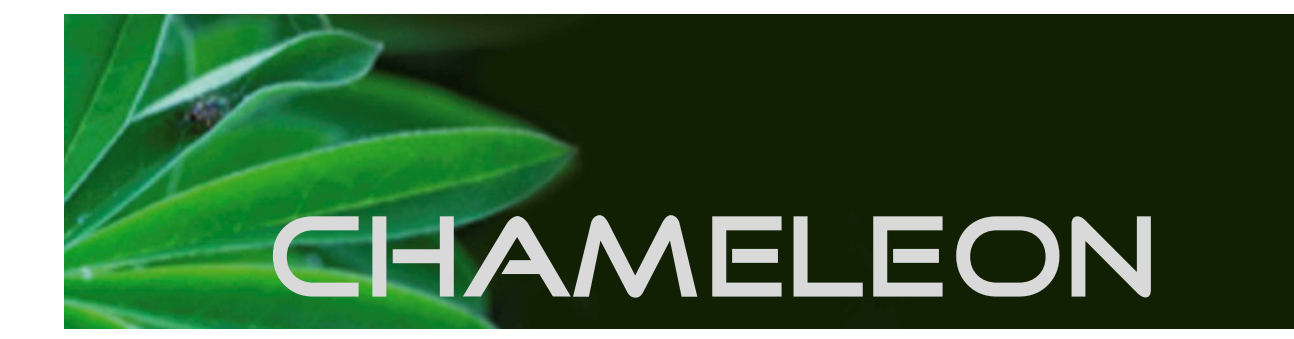

# 8.3 Add and configure DVB-T and DVB-C outputs

#### Add DVB-T outputs

- 1. In the OUTPUT, select DVB-T in the drop down list for Choose output type
- 2. Enter the required parameters and settings.
- 3. Click SAVE

| -                            |          |
|------------------------------|----------|
| Choose output type           | T        |
| Output enabled ON OF         | F        |
| Name COFD!                   | /l out 1 |
| E26                          | <b>•</b> |
| Frequency (NHZ) 51           | 4        |
| Bandwidth (MHz) 8            | -        |
| Carrier level (dBµV)         | 5        |
| Forward error correction 7/8 | •        |
| Guard interval 1/32          | 2 💌      |
| Carrier mode 8k              | •        |
| Constellation 64QA           | M 💌      |

#### Add DVB-C outputs

- 1. In the **OUTPUT**, select DVB-C in the drop down list for **Choose output type**
- 2. Enter the required parameters and settings.
- 3. Click SAVE

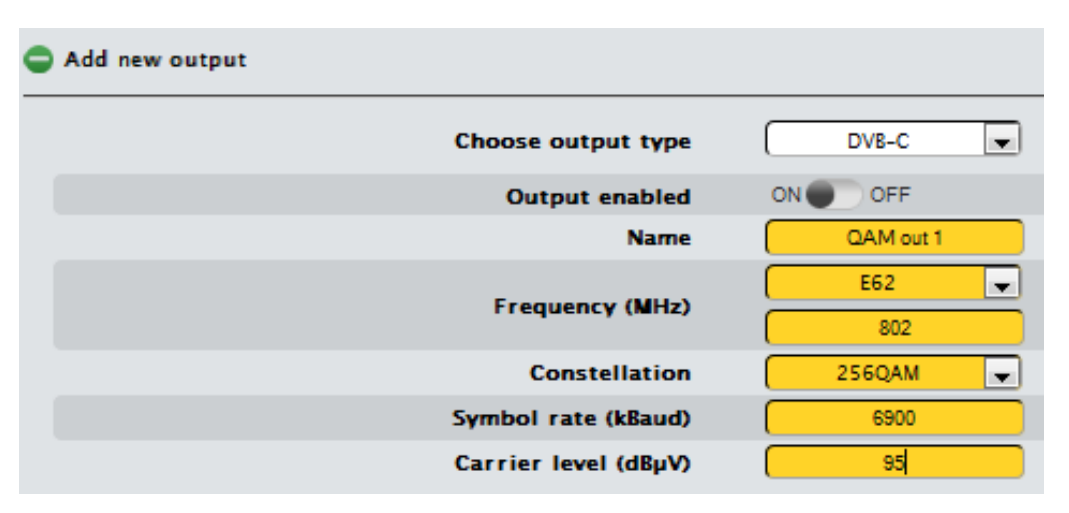

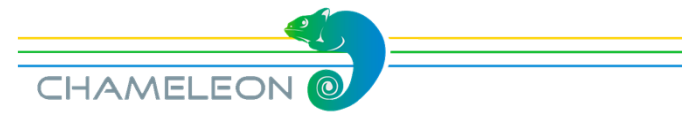

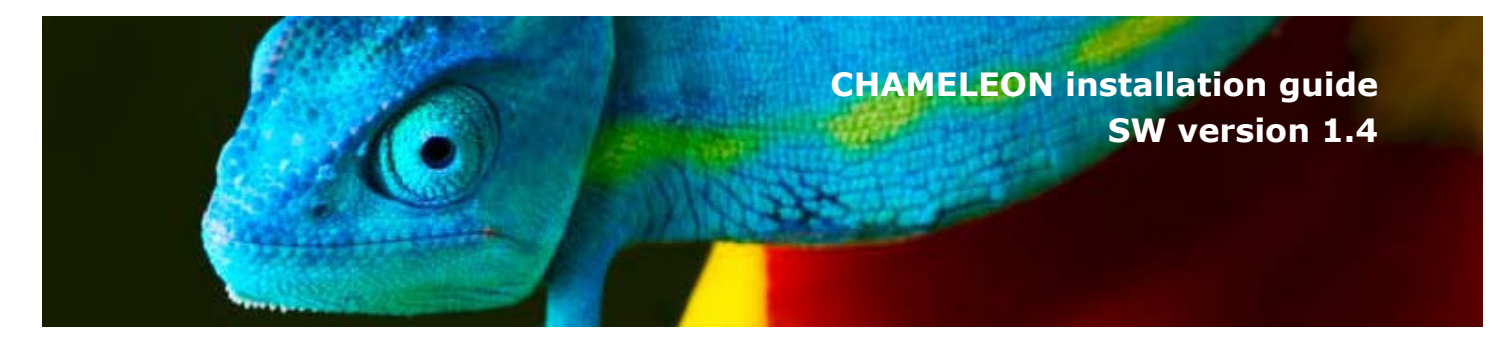

# 8.4 Add and configure IP (SPTS/MPTS) outputs

#### Configure a network interface for streaming (see also §10.1)

1. Go to NETWORKING in the **SETTINGS** tab, and click Add new interface For GN01 or GN40 mounting, add a new network interface for the streaming port. For GN50 mounting, add a new network interface to the backplane port.

- 2. Enter name for the interface, and IP parameters
- 3. Select Streaming ON, and click SAVE

#### Add IPTV outputs

- 1. In the OUTPUT, select IPTV in the drop down list for Choose output type
- 2. Enter the required parameters and settings.
- 3. Click SAVE.

| C Add new output    |                               |
|---------------------|-------------------------------|
| Choose output type  | IPTV 💌                        |
| Output enabled      | ON OFF                        |
| Name                | IPTV output                   |
| Protocol            | UDP                           |
| Bitrate mode        | CBR                           |
| Bitrate (MBit/s)    | 45                            |
| Time to live (TTL)  | 255                           |
| Network interface   | Str 84 Create a new interface |
| Destination address | 239.11.11.84                  |
| Port                | 1234                          |
|                     | SAVE CANCEL                   |

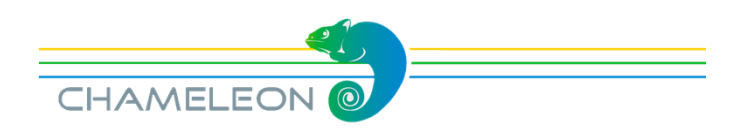

# 9. Service selection and remultiplexing

#### Service management functionality and pre-requisites

The SERVICE MANAGEMENT tab is the main view for handling remultiplexing, service selection, decryption, encryption and PID management. Before starting with the Service management, the inputs and outputs must be defined, see §7 and §8.

#### Inputs, Outputs, and their available/assigned services

The left part of the SERVICE MANAGEMENT view shows the Inputs with their available services. The right part shows Outputs with the names you have typed while configuring the output. By default, Output have no assigned services, no services has been added. To see the services in the inputs or in the outputs, expand the input (or output) by clicking the heading plus sign

The PIDs of each input service can be shown by clicking the **O** to expand the service.

|                | INPUTS   |     |              | (         | оит рит | rs    |       |   |
|----------------|----------|-----|--------------|-----------|---------|-------|-------|---|
| NAMEY          | ТҮРЕ     |     | NAMEY        | TSID (    | ONID    | NID   | LCN   |   |
| O Astral1362H  | Tuner    | Θ   | C ASI out    | 101 (     | 0       | 2117  | EACEM | Θ |
| 🖨 Astra 11303H | Tuner    | ø   | Network Name | Per       |         |       |       |   |
|                | SERVICES |     |              | S         | ERVIC   | ES    |       |   |
| NAMEY          | SID      |     | NAMEY        | PROVID    | ER      | SID   | LCN   |   |
| O ORF1 HD      | 4911     | Ø   |              | ARD       |         | 11120 | 1     | ٥ |
| ORF2 HD        | 4912     | © A | ASI out D    | ServusTV  |         | 4914  | 2     | 0 |
| C PVoD         | 4915     | ۵   | Cout 1 d     |           |         |       | -     |   |
| ServusTV HD    | 4914     | Ø   |              | ZDFvision |         | 11110 | 3     | 0 |

#### Structure of the available/assigned services under INPUTS and OUTPUTS

*Input:* Each **Input/service** has 3 (or 4 for a CI module input) columns; **Name** (service names), **SID** (service id), and an "edit arrow" for adding to output or decryption. Decryption (descrambling) is explained in §9.2.

Assigning services from the inputs to the outputs is done by clicking the 
, and selecting the output to add the service to in the appearing pop-up boxes, details in §9.1

*Output:* Each **Output** has 6 columns; **Name** (mux names), **TSID** (transport stream id), **ONID** (Original Network id), **NID** (Network id), **LCN** (LCN type) and the "edit arrow" . Each **Output/service** has 5 columns; **Name** (service name), **Provider** (service provider name), **SID** (service id), **LCN** (service LCN number) ) and the "edit arrow" .

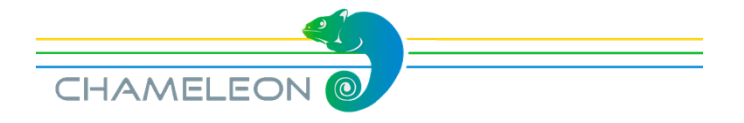

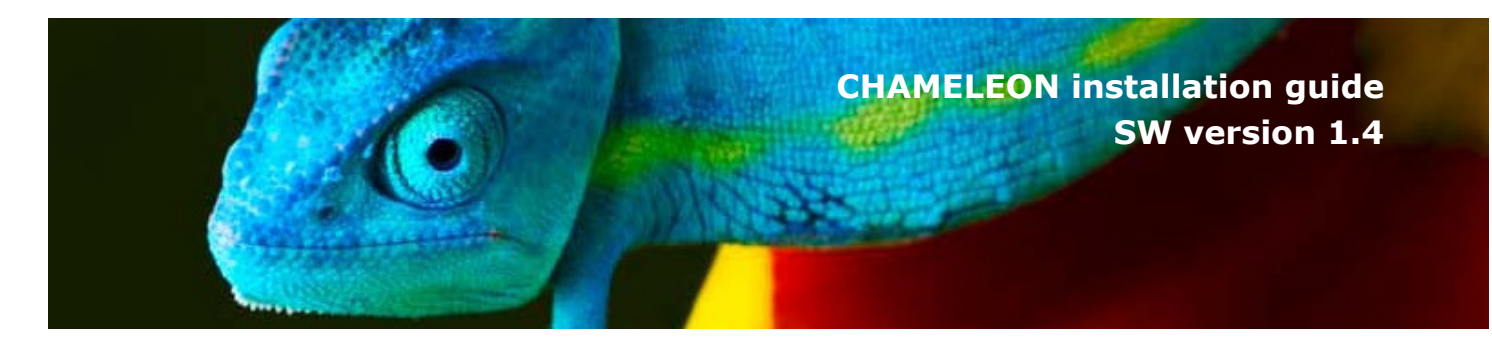

## 9.1 Adding and removing services to/from Outputs

#### Adding services to the outputs

- Click the edit arrow tailing an <u>input service</u>. When you click the arrow, an "Add" pop-up will appear.
- 2. Move the mouse pointer to the Add pop-up.
- 3. Select the **Output** to which you would like to add the service.

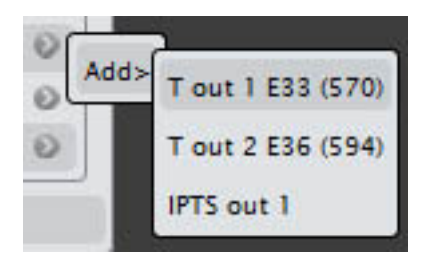

|                   | INPUTS   |   | Γ  |                       |                  | OUTPU  | TS    |         |   |
|-------------------|----------|---|----|-----------------------|------------------|--------|-------|---------|---|
| NAMEY             | ТҮРЕ     |   |    | NAMEY                 | TSID             | ONID   | NID   | LCN     |   |
| Astral1362H       | Tuner    | Ø | C  | ASI out               | 101              | 0      | 2117  | EACEM   | ۲ |
|                   | SERVICES |   | °  | Cout 1<br>Network Nam | 103<br>e Charlie | 32     | 2117  | ІТС     | Θ |
| NAMEY             | SID      |   | ſ  |                       |                  | SERVIC | FS    |         |   |
| • arte HD alt     | 11120    | Θ |    |                       |                  | JERVIG |       |         |   |
| O Das Erste HD al | t 11100  | Θ |    | NAMEY                 | PROV             | IDER   | SID   | LCN     |   |
| C ZDF HD          | 11110    | 6 |    |                       | alt ARD          |        | 11100 | Not set | ۲ |
| C zdf.kultur HD   | 11140    | 6 | dd | > ASI out             |                  |        |       |         |   |
| C zdf_neo HD      | 11130    | 0 |    | C out 1               |                  |        |       |         |   |

#### Adding all services to the outputs

- 1. Click the edit arrow stailing an <u>input</u>. When you click the arrow, an pop-up will appear with "Connect transparently to" and "Add all services to".
- 2. Select "Add all services to", and select the **Output** to add services to.

| Astral1362H T    | uner     | e |    |                   | 0       | 2117 | EACEM | Ø |
|------------------|----------|---|----|-------------------|---------|------|-------|---|
|                  | SERVICES |   | Ad | d all services to | ASI out | 2117 | ІТС   | 0 |
| NAMEY            | SID      |   | Т  |                   | C out 1 | CES  |       |   |
| • arte HD alt    | 11120    | Θ |    |                   |         |      |       | _ |
| Das Erste HD alt | 11100    | ۵ |    | NAMEY PRO         | OVIDER  | SID  | LCN   | _ |

#### Removing services from the outputs

Removing a single service from an output

- 1. Click the edit arrow () of an <u>output service</u>.
- 2. Click "Remove" in the pop-up window.

#### Removing all services from an output

- 1. Click the edit arrow O of an output.
- 2. Click "Remove services" in the pop-up window.

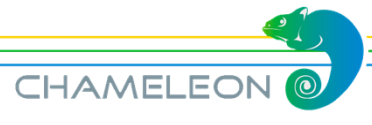

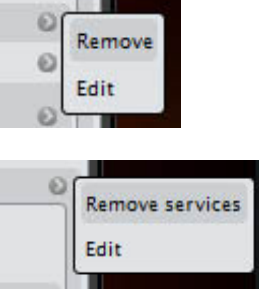

# 9.2 Decryption and Common Interface

#### Insert the CAM and smart card in the CI slot

Insert the CAM and smart card into the correct CI slot. From a rear view, CI slot 1 is to the left, CI slot 2 to the right. NOTE! Make sure that CAM is inserted with text side to the right

#### **Select CI source**

Go to the *SETTINGS* top tab, and click **COMMON INTERFACE**. The name as it will appear in the Service Management can be edited. In the drop-down list of Select CI source, select the input source for this common interface slot. The Bitrate selection in the drop-down list (72 Mbps, 62 MBPS, 55 Mbps) can normally be left at the default value 72 Mbps for all modern CAMs.

| COMMON INTERFACE |                                |             |
|------------------|--------------------------------|-------------|
| Module #1 (Co    | nax 4.00e)                     |             |
| Select CI source | None                           |             |
| Bitrate          | None                           |             |
| CA System Id     | Hotbird 10719V<br>Astra 10862H |             |
| Open Module Menu |                                |             |
|                  |                                | SAVE CANCEL |

#### Select the services to be decrypted

After having selected the CI source, a new "input" with the name you have entered will be displayed in the Service Management Inputs menu. Click the edit arrow of the service you want to decrypt, and select "descramble".

The descrambled services are indicated by an open padlock.

| 1TVRUS Europe | 8208 | <b>•</b> |  |
|---------------|------|----------|--|
|---------------|------|----------|--|

To output a decrypted service, select the decrypted service from the CI input to an output (see §9.1)

|                   | INFUIS   |     |                |
|-------------------|----------|-----|----------------|
| NAME 4            | ТҮРЕ     |     | NAM            |
| Cl Module #1      | CI       |     | IPTS o         |
|                   | SERVICES |     | O T out        |
| NAME 4            | SID      |     |                |
| Boxer Navigator   | 65534    | 0   | NA             |
| G Kunskapskanaler | 1 1240   | i 📀 | O AL J         |
| SVT1 Tal txt      | 1280     | 0   | Add            |
| SVT1 Tvärs        | 5800     | ø   | Add> M         |
| SVT1 Öst          | 5840     | 0   | Descramble     |
| SVT2 Tal txt      | 1290     | ø   | 0.7            |
| SVT2 Tvärs        | 5540     | Ø   | 0 <sup>3</sup> |
| SVT2 Öst          | 5640     | 0   |                |
| SVTB/SVT24        | 870      | 0   | Tout           |
| Hotbird 12558 V   | Tuner    |     |                |
| C T mux 1 E27     | Tuner    |     | O RAR          |
|                   |          |     |                |

#### Notes: Decryption in analog mode

In Analog mode you have to use the SERVICE MANAGEMENT for handling the decryption. The analog output service selection is made in the output menu, and when a CI source has been set, the list of available services for analogue output will include the "CI Module #X" services.

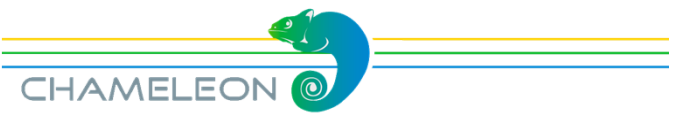

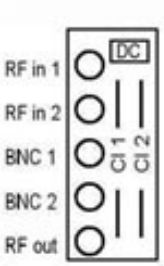

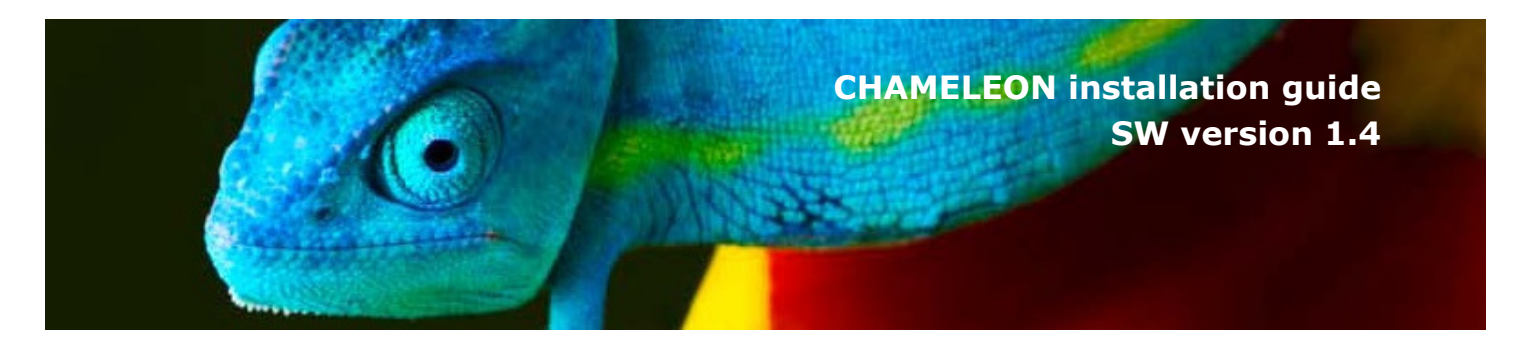

# 9.3 Remultiplexing and PSI/SI

#### Remultiplexing

In a Chameleon, remultiplexing is automatically done as services are selected from the inputs to the outputs. As such, all remultiplexing is managed in *SERVICE MANAGEMENT*.

#### **PSI/SI** management

The PSI/SI of the outputs are automatically generated as services are assigned to the outputs. Selecting services from a single input, or selecting services from several inputs both result in the updating of the PSI/SI tables of the outputs.

| INPUTS   | ОUТРИТ                                                                                                    | S SE            | RVICE MANAGE                                                                                                    | MENT                                                                                                    | SETTI                                                                                                    | NGS                                                                                                    |
|----------|----------------------------------------------------------------------------------------------------|-----------------|----------------------------------------------------------------------------------------------------|----------------------------------------------------------------------------------------------------|----------------------------------------------------------------------------------------------------|----------------------------------------------------------------------------------------------------|
| INPUTS   |                                                                                                    |                 | ou                                                                                                    | TPUTS                                                                                                    |                                                                                                    |                                                                                                    |
| ТҮРЕ     |                                                                                                    | NAMEY           | TSID ON                                                                                                    | ID NID                                                                                                    | LCN                                                                                                    |                                                                                                    |
| СІ       | Θ                                                                                                    | C ASI out       | 101 0                                                                                                    | 2117                                                                                                    | EACEM                                                                                                    | Ø                                                                                                    |
| СІ       | Ø                                                                                                    | Network Name    | Charlie                                                                                                    |                                                                                                    |                                                                                                    |                                                                                                    |
| SERVICES |                                                                                                    |                 | SER                                                                                                    | VICES                                                                                                    |                                                                                                    |                                                                                                    |
| SID      |                                                                                                    | NAMEY           | PROVIDER                                                                                                    | SID                                                                                                    | LCN                                                                                                    |                                                                                                    |
| 4911     | Ø                                                                                                    | G arte HD alt   | ARD                                                                                                    | 11120                                                                                                    | 1                                                                                                    | 0                                                                                                    |
| 4912     | ۵                                                                                                    | arte HD alt     | ARD                                                                                                    | 11121                                                                                                    | Not set                                                                                                    | Θ                                                                                                    |
| 4915     | 0                                                                                                    | ServusTV HD     | SarvusTV                                                                                                    | 4914                                                                                                    | 2                                                                                                    | 0                                                                                                    |
| 4914     | ۲                                                                                                    | © ZDF HD        | ZDFvision                                                                                                    | 11110                                                                                                    | 3                                                                                                    | 0                                                                                                    |
| 4913     | Θ                                                                                                    | C zdf.kultur HD | ZDFvision                                                                                                    | 11140                                                                                                    | 4                                                                                                    | ۲                                                                                                    |
| 4919     | ۵                                                                                                    | Cout 1          | 103 32                                                                                                    | 2117                                                                                                    | ІТС                                                                                                    | Θ                                                                                                    |
| Tuner    | Ø                                                                                                    | Network Name    | Charlie                                                                                                    |                                                                                                    |                                                                                                    |                                                                                                    |
| SERVICES |                                                                                                    |                 | SER                                                                                                    | VICES                                                                                                    |                                                                                                    |                                                                                                    |
| SERVICES |                                                                                                    | NAMEY           | PROVIDER                                                                                                    | SID                                                                                                    | LCN                                                                                                    |                                                                                                    |
|          | INPUTS           INPUTS           TYPE           CI           SERVICES           SID           4911           4912           4915           4914           4913           4919           Tuner           SERVICES | INPUTS OUTPUT   | INPUTS     OUTPUTS     SE       INPUTS     INPUTS     SE       TYPE     NAME*       Cl     O       SERVICES     NAME*       4911     O       4912     O       4913     O       4919     O       4919     O       SERVICES     O       SERVICES     NAME*       MAME*     O       Output     O       Aslout     NAME*       O     O       Aslout     O       NAME*     O       O     O       Cl     O       Cl     O       Services     NAME* | INPUTS       OUTPUTS       SERVICE MANAGE         INPUTS       OUTPUTS       SERVICE MANAGE         TYPE       OUTPUTS       OUTPUTS         Cl       OUTPUTS       NAMEY       TSID ON         Cl       O       ASI out       101       O         Cl       O       ASI out       101       O         SERVICES       SER       SER       SER         4911       O       arte HD alt       ARD         4912       O       arte HD alt       ARD         4913       O       ZDF HD       ZDFvision         4919       O       Cout 1       103       32         NAMEY       PROVIDER       SER         SERVICES       SER       SERVICES | INPUTS       OUTPUTS       SERVICE MANAGEMENT         INPUTS       OUTPUTS       OUTPUTS         TYPE       OUTPUTS       NAMEY       TSID         Cl       O       ASI out       101       0       2117         Cl       O       ASI out       101       0       2117         NAMEY       PROVIDER       SERVICES       SERVICES         SID       Oarte HD alt       ARD       11120         4912       Oarte HD alt       ARD       11121         4915       Oarte HD alt       ARD       11121         Gervus TV HD       Servus TV       4914       Oarte HD alt       ARD       11110         4913       Oarte HD       ZDFVision       11110       Oarte HD       ZDFVision       11110         O arte HD       ZDFVision       11110       Servus TV       4914         4919       O       Cout 1       103       32       2117         Network Name Charlie       SERVICES       SERVICES       SERVICES       SERVICES | INPUTS       OUTPUTS       SERVICE MANAGEMENT       SETTIN         INPUTS       OUTPUTS       OUTPUTS       SETTIN         TYPE       OUTPUTS       NAMEY       TSID       NID       LCN         CI       O       ASI out       101       0       2117       EACEM         SERVICES       SERVICES       SERVICES       SERVICES       NAMEY       PROVIDER       SID       LCN         4911       O       Arte HD alt       ARD       11120       1       O arte HD alt       ARD       11121       Not set         4915       O       ServusTV HD       ServusTV       4914       2       O 2DF HD       2DFvision       11110       3       O 2DF HD       O ZDFvision       11110       3       O 2DF HD       CIVISION       11140       4       O 2DF HD       CIVISION       11140       4       O 2DF HD       CIVISION       11140       4       O 2DF HD       CIVISION       11140       4       O 2DF HD       CIVISION       11140       4       O 2DF HD       CIVISION       11140       4       O 2DF HD       CIVISION       11140       4       O 2DF HD       CIVISION       11140       4       O 2DF HD       CIVISION       NID       LCN </td |

#### **DVB-Network PSI/SI management**

To create a DVB-network-wide correct PSI/SI structure, all Chameleons in the same DVB network must be able to share PSI/SI information. The interconnection between the Chameleons is enabled by the HEADEND SYSTEM MANAGEMENT functionality, see §9.6.

Further, the GNSYMUX SW option must be active to allow the interchange.

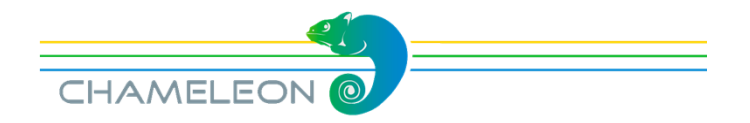

# 9.4 PIDs and PID management

#### PIDs, PID listing and PID types

The PIDs of an input or output service can be displayed by clicking the **O**. PID or stream types are indicated with icons, and the PID type is displayed in a pop-up if the mouse pointer is left over the icon.

In the example to the right, the service "Kunskapskanalen", with service\_id 1240 contains 3 PIDs: PID 1004 (Subtitle stream), PID 1248 (Audio stream) and PID 1249 (Video stream).

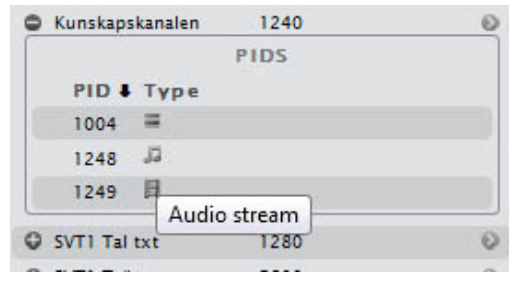

For outputs, the incoming as well as the outgoing PID number is listed in the columns IN and OUT. Often the outgoing PID number is the same as the incoming PID number, but if the PID number already exist in the system, there is an automatic PID remapping to avoid PID clashes. Just as for the PIDs of the input services, the stream (PID) types are indicated with icons.

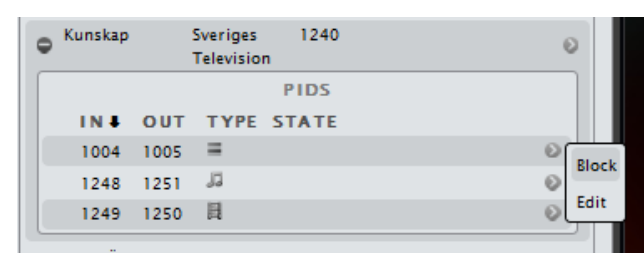

#### PID dropping (blocking)

The PIDs in the outputs can be blocked (PID dropping) by clicking the edit arrow and selecting "Block". A blocked PID is marked with red text, and the PID number becomes 0. In the example to the right, all audio PIDs except PID 2433 is blocked, and in the output there will only be one audio stream.

#### PID editing (remapping)

Clicking the edit arrow 
 of an output service, and selecting Edit, allows you to manually set the PID number for the outgoing PID. Click the green confirm button 
 to save the changes.

|   |          |      | SE        | RVICES |      |   |
|---|----------|------|-----------|--------|------|---|
|   |          |      | PROVIDE   | R SID  | LC N |   |
| ۰ | EuroNews | 5    | Globecast | 31220  |      | E |
| [ |          |      |           | PIDS   |      |   |
| L | IN I     | ουτ  | TYPE S    | TATE   |      |   |
|   | 2432     | 2432 | 目         |        |      | 0 |
|   | 2433     | 2433 | J.        |        |      | 0 |
|   | 2434     | 0    | 12        |        |      | ۲ |
|   | 2435     | 0    | 12        |        |      | 0 |
|   | 2436     | 0    | 5         |        |      | 0 |
|   | 2437     | 0    | 5         |        |      | 0 |
|   | 2438     | 0    | 5         |        |      | ۲ |
|   | 2439     | 0    | 5         |        |      | 0 |
|   | 2440     | 0    | 5         |        |      | ۲ |
|   | 2441     | 0    | 17        |        |      | 0 |
|   | 2442     | 0    | 5         |        |      | 0 |
| _ |          |      |           |        |      |   |

| NAME PROVIDER SID LCN<br>SUPER RTLA RTL 28815<br>PIDS<br>IN OUT TYPE STATE<br>501 501 E<br>502 2117 J S S                                                                                                    |             | SERVICES         |   |
|----------------------------------------------------------------------------------------------------|-------------|------------------|---|
| ● SUPER RTLA         RTL         28815         ●           PIDS         IN ● OUT TYPE STATE         0         0         0         0         0         0         0         0         0         0         0         0         0         0         0         0         0         0         0         0         0         0         0         0         0         0         0         0         0         0         0         0         0         0         0         0         0         0         0         0         0         0         0         0         0         0         0         0         0         0         0         0         0         0         0         0         0         0         0         0         0         0         0         0         0         0         0         0         0         0         0         0         0         0         0         0         0         0         0         0         0         0         0         0         0         0         0         0         0         0         0         0         0         0         0         0         0         0 | NAME 4      | PROVIDER SID LCN |   |
| PIDS<br>IN I OUT TYPE STATE<br>501 501 ☐ 0<br>502 2117 ₽ 0 0                                                                                                    | SUPER RTL A | RTL 28815        | 0 |
| IN II         OUT         TYPE STATE           501         501         II         III           502         2117         III         IIII         IIII                                                                                                    |             | PIDS             |   |
| 501         501         目         ∅           502         2117         J         ∅         ∅         ∅                                                                                                    | IN & OU     | T TYPE STATE     |   |
| 502 2117 🥔 📀 😒 💿                                                                                                    | 501 501     | 員                | ۲ |
|                                                                                                    | 502 211     | 7 🎜 🔍 😒          | ۲ |
| 503 503 =                                                                                                    | 503 503     | =                | Θ |

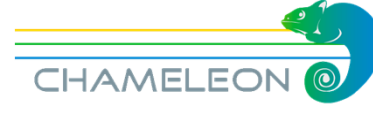

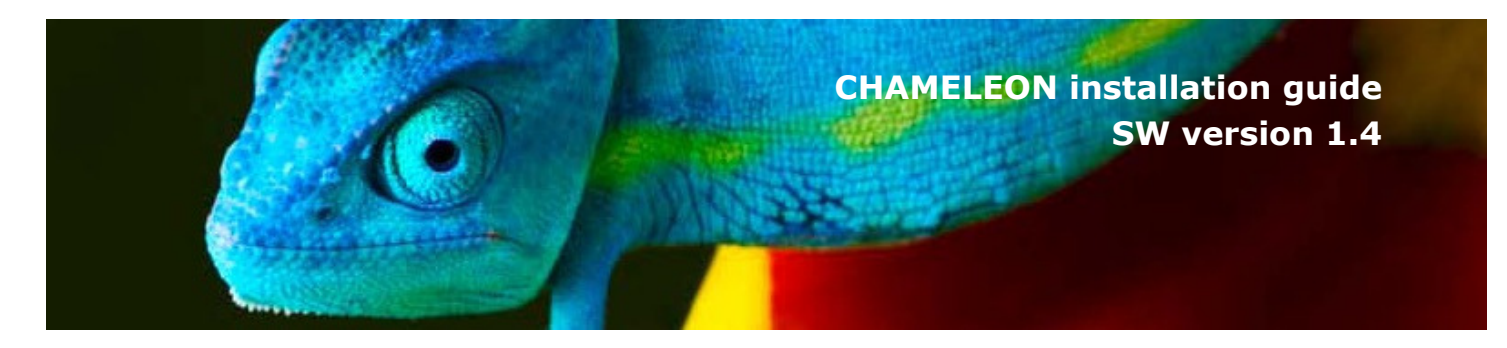

# 9.5 Outputs TS network settings

#### TSID, ONID, NID, LCN type and Network Name

Each outgoing TS has a set of identifiers: TSID (transport stream ID), ONID (original network ID), NID (network ID), LCN (logical channel numbering type) and Network Name. These identifiers are listed for all outputs. All identifiers can be edited by clicking the edit arrow

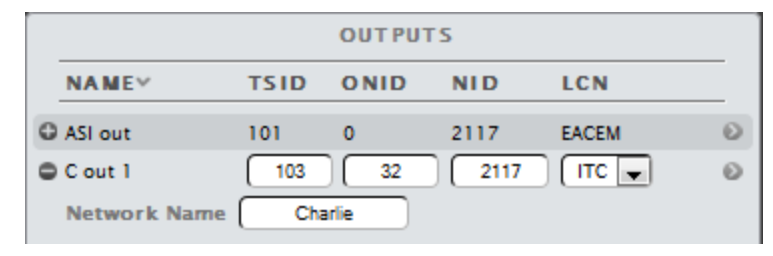

#### TSID

The transport\_stream\_id (TSID) is a 16-bit field which serves as a label for identification of this TS from any other multiplex within the delivery system. Hence, the TSID has to be unique within a DVB Network.

#### **ONID** and **NID**

The SI uses two labels related to the concept of a delivery system, namely the network\_id (NID) and the original\_network\_id (ONID). The latter is intended to support the unique identification of a service, contained in a TS, even if that TS has been transferred to another delivery system than the delivery system where it originated.

#### **Network Name**

A string of characters that specify the name of the delivery system about which the NIT informs. A change of the Network Name is propagated to all TS with the same NID.

#### LCN

LCN type

The LCN type specifies which LCN implementation to use. For a DVB-Network, the LCN type should be the same for all outgoing muxes. Available LCN types are Nordig, EACEM and ITC (Independent Television).

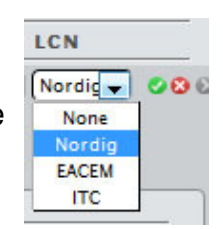

#### LCN number

The LCN number, which will be used by a receiver to make a channel list, is edited for each service in each outgoing mux. For correct functionality, the LCN number must be unique for each service within a DVB network.

|              | SER      | VICES |      |     |
|--------------|----------|-------|------|-----|
| NAME &       | PROVIDER | SID   | LC N |     |
| G SUPER RTLA | RTL      | 28815 | 16   | 🕑 🚷 |

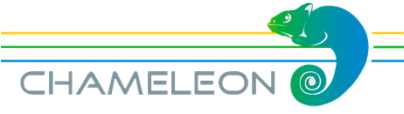

# 9.6 HE system management and DVB Network PSI/SI

For creation of a network-wide correct PSI/SI structure in a DVB Network, information about PSI/SI has to be shared between the Chameleon modules in the same network. The basis for such a sharing is that the Chameleons are connected via a switch, and that a communication is set up between the Chameleons.

#### Headend system management

Under SETTINGS, in the HEADEND SYSTEM MANAGEMENT menu, you can select Chameleons in the same IP network to be members in the same group.

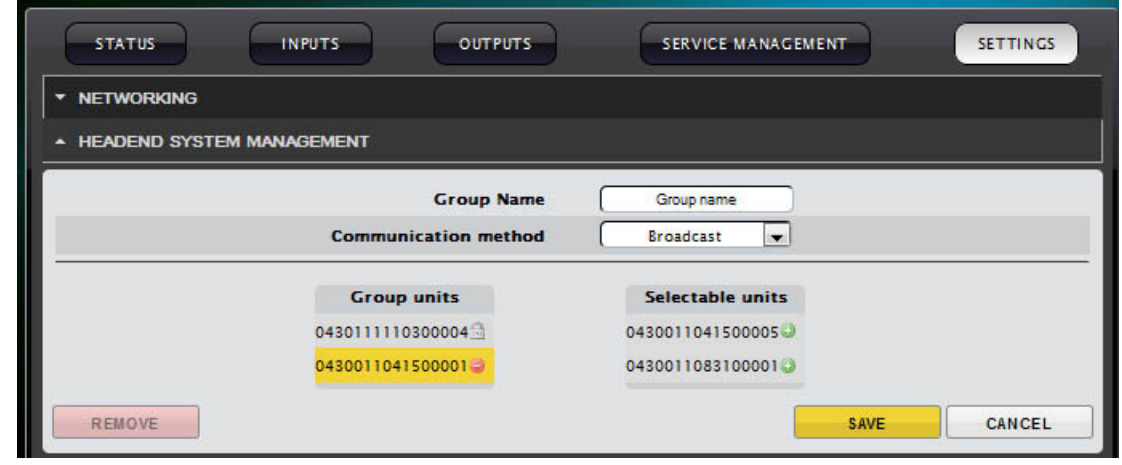

When clicking EDIT, all Chameleon in the IP network will be listed by their serial number. To add a Chameleon to a DVB network, click the green  $\bigcirc$  in the list of Selectable units. Please note that the settings done in one Chameleon will automatically update the headend system management settings also for all Chameleons in the same group.

#### DVB network and PSI/SI sharing – network settings

When setting up a system where PSI/SI information is shared, you must also select network settings for all outgoing transport streams. The Network ID (NID) must be identical for all outgoing transport streams, and all the transport streams must have different Transport Stream ID (TSID), see also §9.5.

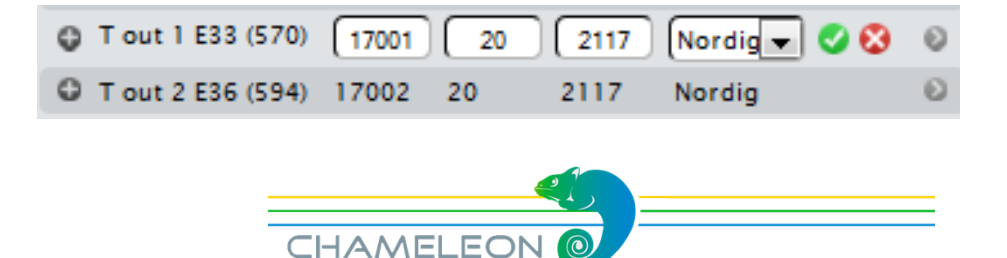

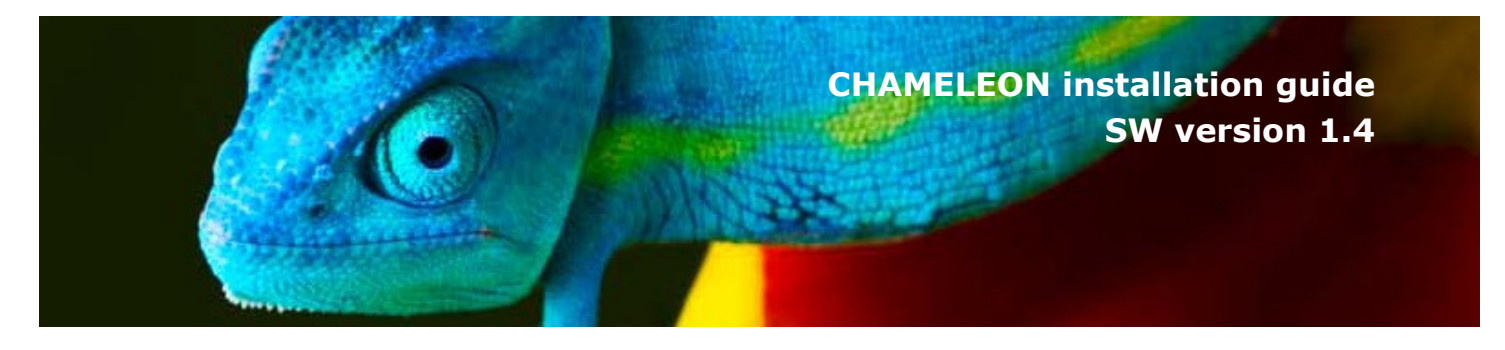

# 9.7 Transmodulation and transparent outputs

#### Connect input to output transparently

An input can be sent transparently to an output by selecting "Connect transparently to". When an input is "connected" to an output, there is no change of the content of the transport stream from input to output:

- All services, with all PIDs are sent from the input to the output
- The PSI/SI tables are sent from input to output without any change or modification

The transparent/transmodulation mode can be used e.g. when a complete MPTS for QAM modulation is created for a transport via IP to another Headend.

|              |        |        | CHAMELEON                                   |
|--------------|--------|--------|---------------------------------------------|
| STATUS       | INPUTS | ОИТРИТ | SERVICE MANAGEMENT SETTINGS                 |
|              | INPUTS |        | OUTPUTS                                     |
| NAMEY        | ТҮРЕ   |        | NAMEY TSID ONID NID LCN                     |
| Astral1362H  | Tuner  | Ð      | 2117 EACEM Ø                                |
| Astra 11303H | Tuner  | 0      | Connect transparently to ASI out 2117 ITC O |
| CI Module #1 | CI     | 0      | Add all services to C out 1                 |
| CI Module #2 | СІ     | Ð      |                                             |

| I . |                          |             | Ουτρι | JTS          |              |   |
|-----|--------------------------|-------------|-------|--------------|--------------|---|
|     | NAME 🗸                   | TSID        | ONID  | NID          | LCN          |   |
| 0   | DVB-T out E26            | 17001       | 0     | No id        | None         | ۲ |
| •   | DVB-T out<br>transparent |             |       |              |              | ۲ |
|     | Туре                     | Transparent | (     | Connected To | Astra 10744H |   |

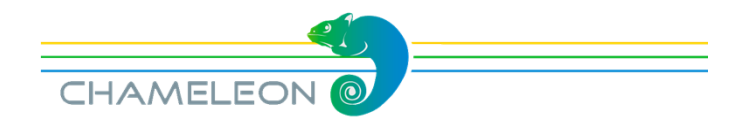

### 10. Module settings: Managing the Chameleon module

Under *SETTINGS*, all module specific setting are managed.

#### NETWORKING

Networking settings for defining and configuring IP interfaces, and for setting the capabilities for the defined IP interfaces.

*Note*: Chameleon has 2 IP ports, a 10/100 Ethernet management port, and a GigE port for streaming. As default, there are no IP interfaces defined for the streaming port. When connecting a PC to the streaming port, the Ethernet port of the PC must have GigE capability.

HEADEND SYSTEM MANAGEMENT, for Chameleon interconnection, see §9.6

OPERATION MODE, selection of output mode, see §6

#### COMMON INTERFACE

In COMMON INTERFACE, you select the input source for the CI, and you have access to the menu from the inserted CAM or CAMs. See § 9.2

#### SOFTWARE AND ENTITLEMENT UPGRADE

Software upgrade, used both for uploading new FW and for uploading SW options (entitlement files).

#### MAINTENANCE

For software reboot, reboot in rescue mode, factory reset and configuration backup and restore.

LOG, for displaying logged data.

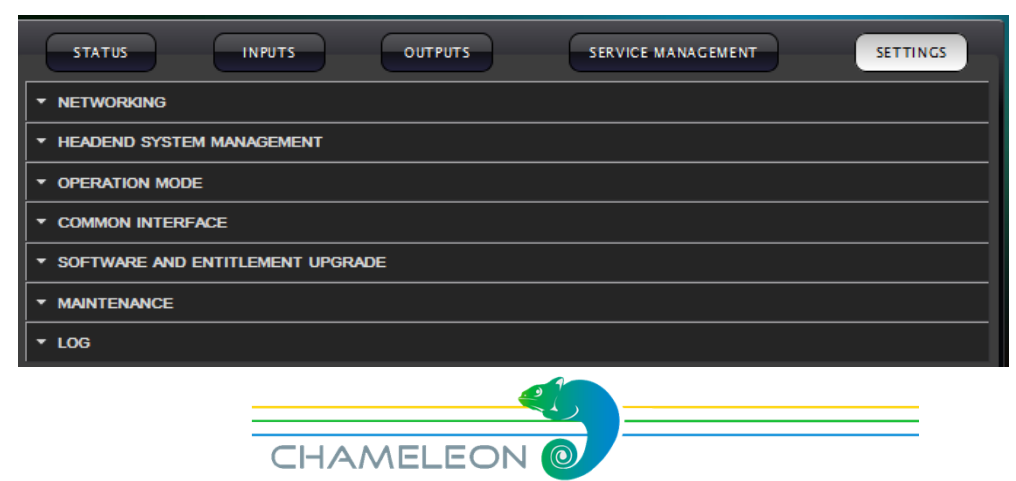

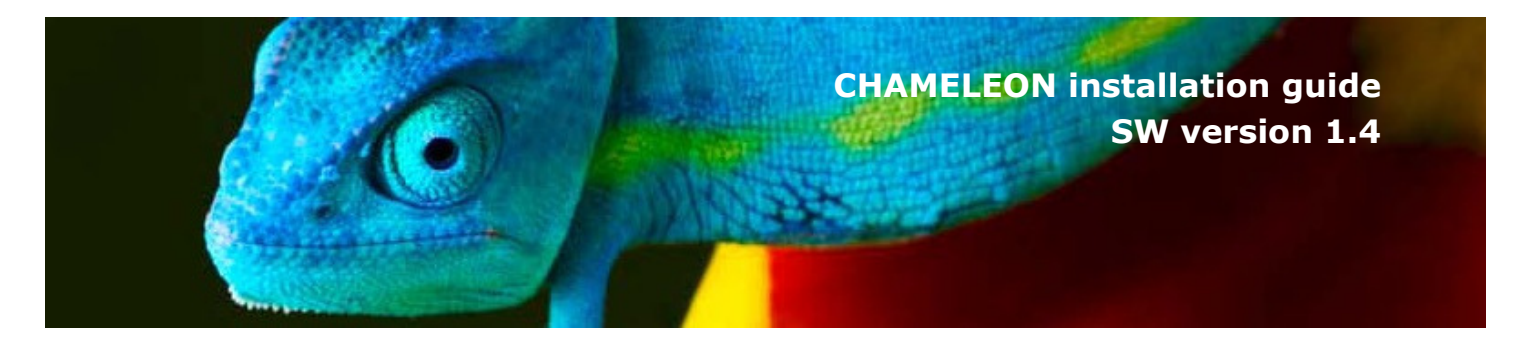

### 10.1 Add and configure Network interfaces

#### Adding network interface for streaming

- 1. Click on NETWORKING in the SETTINGS tab
- 2. Click Add new interface
- 3. Type a name for the interface
- 4. Enter the IPv4 address, the Netmask and the Gateway
- 5. Select the capabilities needed for the interface (e.g. Streaming)
- 6. Click SAVE

| Streaming              | Status CONNECTED<br>MAC 00:03:98:07:04:4d |
|------------------------|-------------------------------------------|
| Add new interface      |                                           |
| Interface name         | My streaming interface                    |
| Use DHCP               | ON OFF                                    |
| IPv4                   | 192.168.21.17                             |
| Netmask                | 255.255.255.0                             |
| Gateway                | 192.168.0.1                               |
| Use VLAN               | ON OFF                                    |
| System management      | ON OFF                                    |
| Web management         | ON OFF                                    |
| SNMP                   | ON OFF                                    |
| Simulcrypt             |                                           |
| Streaming              | ON OFF                                    |
| Command line interface | ON OFF                                    |
|                        | SAVE CANCEL                               |
| G Str 81               |                                           |
|                        |                                           |

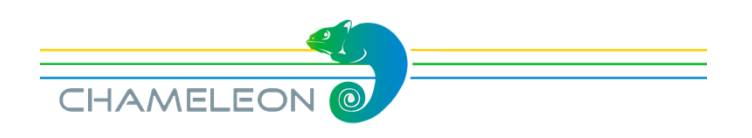

# 10.2 Software and SW options (entitlement) upgrade

Both FW and SW options are uploaded via the SOFTWARE AND ENTITLEMENT UPGRADE in the **SETTINGS** tab. Additionally, there is status information about the running software version, and, if a new software is uploaded, also about the latest (not running) software version.

#### Uploading Firmware

- 1. Click UPLOAD. Click Browse... in the pop-up, and select the software file (\*.bin file) to be uploaded from your PC
- 2. Click the Upload button
- 3. After upload complete message, reboot the module

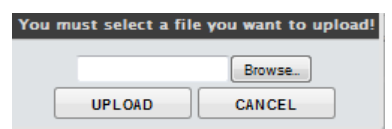

| SOFTWARE AND ENTITLEMENT UPGRADE                                                                                                    |
|----------------------------------------------------------------------------------------------------|
| Software and entitlement upgrade                                                                                                    |
| Uploading a new firmware/entitlement can take up to a few minutes to complete. Rebooting the unit during an upload can result in faulty operation. After a new software/entitlement version is uploaded the unit need to be rebooted for the upgrade to be complete. |
| Latest uploaded version 1.1.1                                                                                                    |
| Running software version [.].]                                                                                                    |
| UPLOAD                                                                                                    |
|                                                                                                    |

#### Uploading software options

1. Click UPLOAD. Click Browse... in the pop-up to browse for the software options file (\*.ent) for this specific Chameleon module

*Note:* The SW options file will have the format <serial number>.ent. If you need to, you can download the entitlement file from the chameleonconnect.tv portal, see §3.

- 2. Locate the software options file on your PC, and select it
- 3. Click the Upload button
- 4. Reboot the module

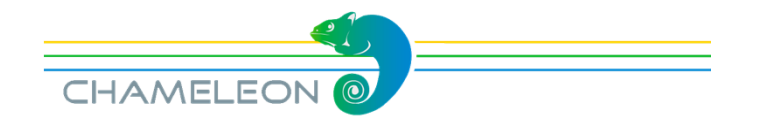

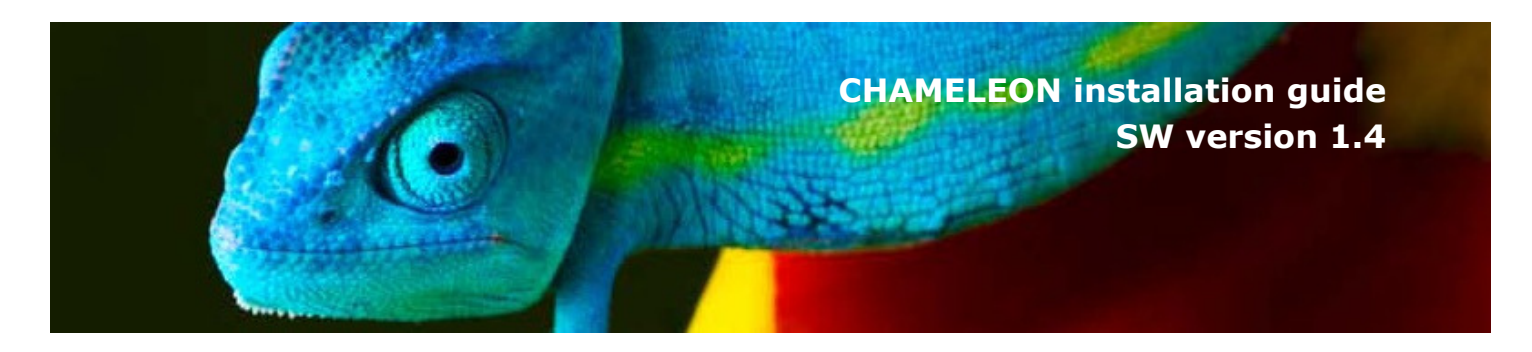

### 10.3 Module maintenance

#### Reboot

Some operations, such as upgrading the software, requires a reboot. Click the **Reboot** button to reboot the unit.

During the rebooting process, Rebooting will be shown.

| ▲ MAINTENANCE                                                                                                    |              |
|----------------------------------------------------------------------------------------------------|--------------|
| Maintenance                                                                                                    |              |
| There are several different functions for maintaining your device. Read more about the available options below.                |              |
| REBOOT                                                                                                    |              |
| Some operations, such as upgrading the software, requires a reboot. Push the reboot button below to reboot the unit.           |              |
|                                                                                                    | REBOOT       |
| RESCUE MODE                                                                                                    |              |
| In very special circumstances you might need to boot into rescue mode. Push the rescue mode button below to boot into rescue n | node.        |
| R                                                                                                    | ESCUE MODE   |
| FACTORY RESET                                                                                                    |              |
| Resets all parameters, except the IP address, to the original factory settings.                                                |              |
| [F]                                                                                                    | ACTORY RESET |
| BACKUP AND RESTORE                                                                                                    |              |
| You can choose to make a backup of the settings in the unit or restore the settings here.                                      |              |
| BACKUP                                                                                                    | RESTORE      |
| TERMINATE DEMO                                                                                                    |              |
| Forcefully terminate the demo period. This is irreversible: Once terminated, demo mode can not be enabled again.               |              |
| ТЕ                                                                                                    | RMINATE DEMO |
|                                                                                                    |              |

#### **Rescue mode**

In very special circumstances you might need to boot into rescue mode. Push the **Rescue mode** button to boot into rescue mode.

During the rebooting process, Booting into rescue will be shown. Booting into rescue

In the rescue more, you can access basic functionality, and upload new software and software options.

| ESCUE MODE                                                                                                    |                                                   |
|----------------------------------------------------------------------------------------------------|---------------------------------------------------|
| System<br>Info/Status Firmware upload                                                                             |                                                   |
| Serial number: 0430011081500005                                                                                   |                                                   |
| Boot loader: a2b004300000306d                                                                                     |                                                   |
| Reboot                                                                                                    |                                                   |
| Factory Reset                                                                                                    |                                                   |
| Warning!<br>Clicking "Factory Reset" will clear all settings of<br>and require you to set up the TP address again | of the unit,<br>and reunload the entitlement file |

#### Returning to normal mode

Click the **Reboot** button in the rescue mode to return to normal mode. *Note*: reenter the IP address of your Chameleon in the address field of you browser to access the normal mode web GUI.

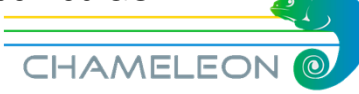

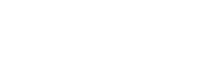

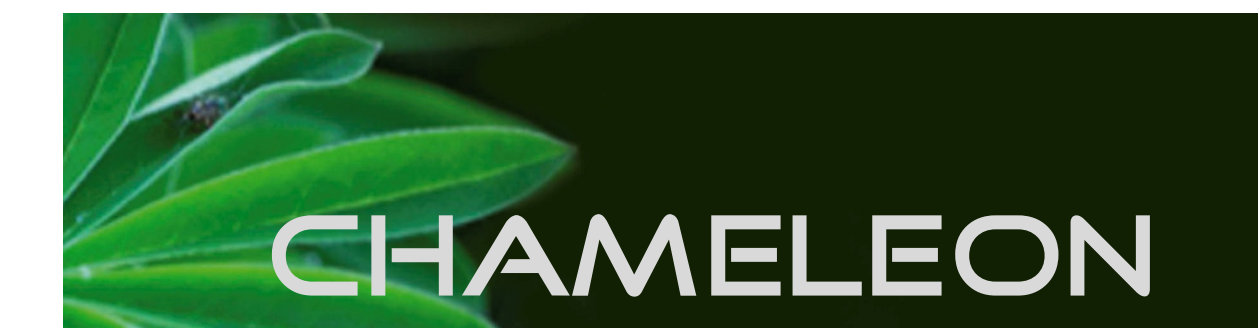

# 10.4 Factory reset & Backup / Restore

#### Factory reset

The Chameleon module can be reset to the same status as when delivered from the factory, apart from the SW option that will remain as before factory reset, and the management IP address that will be kept. Go to the SETTINGS tab, and MAINTENANCE. Click on FACTORY RESET.

| FACTORY RESET                                                                   |               |
|---------------------------------------------------------------------------------|---------------|
| Resets all parameters, except the IP address, to the original factory settings. |               |
|                                                                                 | FACTORY RESET |

#### Factory reset from the rescue interface

There is a factory reset button in the rescue mode UI.

WARNING! Factory reset from the rescue mode will remove all settings, remove the entitlement file enabling the SW options, and will reset the IP address to the default 192.168.0.20.

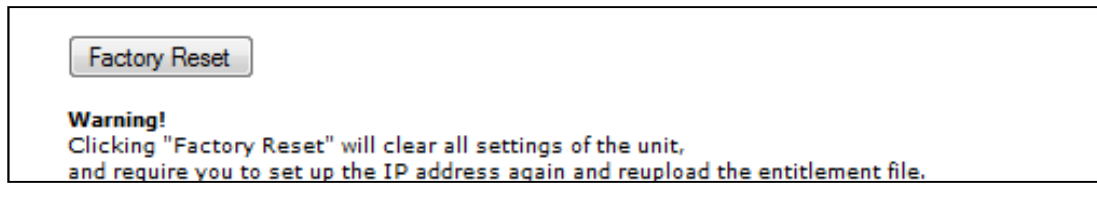

#### Backup and restore (saving configuration)

The backup and restore functionality gives you the possibility to save the complete configuration of a Chameleon to your PC. The stored file is in xml format.

The backup file can be used for e.g. copying configurations between different installations, or keeping a possibility to upload the original configuration to a Chameleon if you have tested a different configuration.

Additionally, the backup file is useful for support purposes, since it gives the support team a possibility to set up an identical installation.

| You can choo | ose to make a backup of the | settings in the unit or restor | e the settings here. |         |
|--------------|-----------------------------|--------------------------------|----------------------|---------|
|              |                             |                                | BACKUP               | RESTORE |
|              |                             |                                |                      |         |

CHAMELEON (

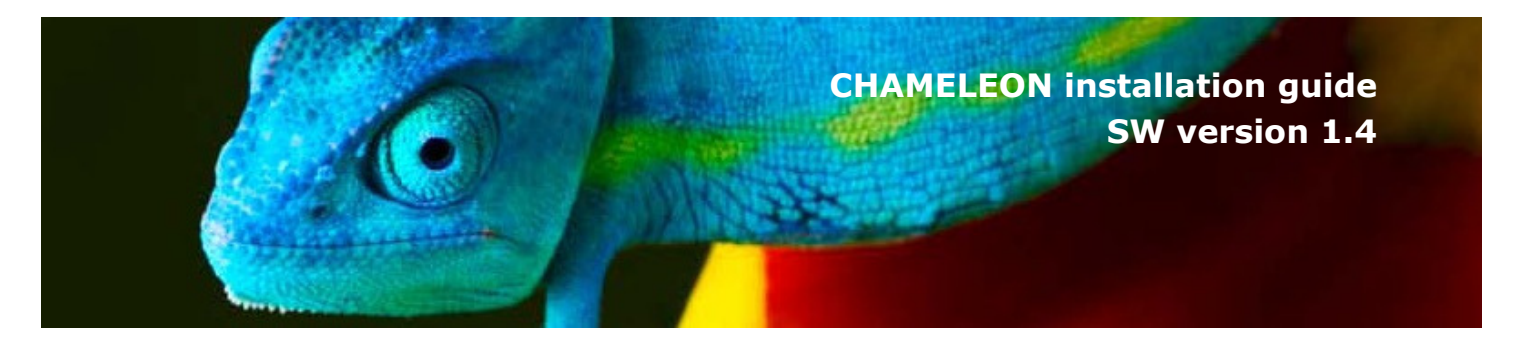

# 11. Status information

The **STATUS** tab gives a general overview over the Chameleon module. This page is also the starting page for the web GUI.

#### **MODULE IDENTIFICATION**

Serial number and the HW version is shown. Further, there are 3 editable fields; Name, Location and Description. Clicking **EDIT** below the box enables you to save your own selected information about this Chameleon module.

#### CONFIGURATION

The configuration box shows you the Operation mode, the Software version, and the enabled SW options. A warning will be shown if no operation mode is selected.

#### **STATUS**

Uptime (from last reboot), and current module temperature.

#### SERVICE LICENCE AGREEMENT

Shows if the Chameleon is registered at the chameleonconnect.tv portal, and the expiry date of the service level agreement. If the Chameleon has a valid demo trial period, it is marked with "**Demo** Yes".

| STATUS INPUTS OUTPUTS | SERVICE MANAGEMENT SETTINGS                                                                                               |  |  |  |
|-----------------------|----------------------------------------------------------------------------------------------------|--|--|--|
| MODULE IDE            | NTIFICATION                                                                                                    |  |  |  |
| Serial                | 0430011083100001                                                                                                    |  |  |  |
| Hardware revision     | 1102                                                                                                    |  |  |  |
| Name                  | Foxtrot                                                                                                    |  |  |  |
| Location              | Mjärdevi                                                                                                    |  |  |  |
| Description           | Test module                                                                                                    |  |  |  |
|                       | EDIT                                                                                                    |  |  |  |
| CONFIGURATION         |                                                                                                    |  |  |  |
| Operation mode        | Analog mode                                                                                                    |  |  |  |
| Software version      | 1.4                                                                                                    |  |  |  |
| Software options      | GNHWUA, GNDS2, GNDT, GNDC, GNQCMOD, GNDTMOD,<br>GNDVMOD, GNOCTFM, GNDASI, GNDSDI, GNHSDI, GNDCI, GNSTR,<br>GNMUX, GNSYMUX |  |  |  |
| STA                   | TUS                                                                                                    |  |  |  |
| Uptime                | 10d 0h 9m 53s                                                                                                    |  |  |  |
| Temperature           | 50.5 °C                                                                                                    |  |  |  |
| SERVICE LICENSE       | AGREEMENT (SLA)                                                                                                    |  |  |  |
| Demo                  | Expired                                                                                                    |  |  |  |
| Registered            | Yes                                                                                                    |  |  |  |
| Expires               | 2015-11-30                                                                                                    |  |  |  |

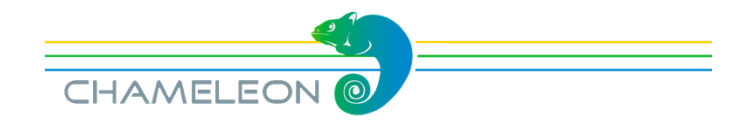

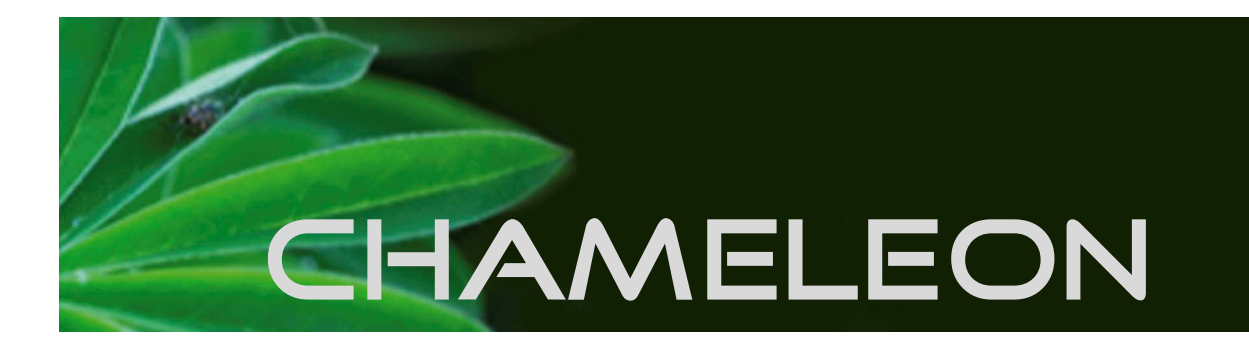

# 12. SW options

Chameleon "products" range from receiver, to edge, to streamer and to scrambler. The different "products" realisations are controlled by the SW options enabled in any specific Chameleon module.

To get an overview of all different SW options currently available, please contact your sales representative at A2B or Wisi, or contact the Chameleon Support, see §13.

#### List of uploaded SW options

Under the Status tab, all enabled SW options are listed. NOTE! During DEMO trial period all SW options are enabled. Don't forget to order SW options needed for the actual installation.

#### How to get and upload additional SW options

Please contact your sales representative at A2B or Wisi to get information.

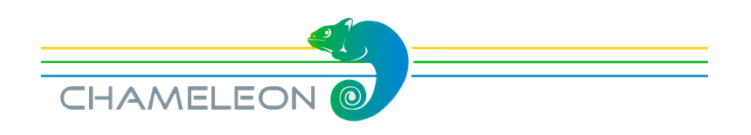

CHAMELEON installation guide SW version 1.4

### Content

| 0. Getting started                                    | page 2  |
|-------------------------------------------------------|---------|
| 1. General information and SW options                 | page 3  |
| 2. The chameleonconnect.tv portal                     | page 3  |
| 3. Registering the Chameleon & downloading SW options | page 4  |
| 4. Upgrading the Chameleon FW & SW options            | page 5  |
| 5. Connecting to the Chameleon web GUI                | page 6  |
| 6. Select Operation mode                              | page 7  |
| 7. Add and configure inputs                           | page 8  |
| 7.1 Add ASI and IP inputs                             | page 9  |
| 7.2 Add tuner inputs                                  | page 10 |
| 8. Add and configure outputs                          | page 11 |
| 8.1 Add and configure analogue PAL/SECAM outputs      | page 12 |
| 8.2 Add and configure ASI, SDI and FM outputs         | page 13 |
| 8.3 Add and configure DVB-T and DVB-C outputs         | page 14 |
| 8.3 Add and configure IP (SPTS/MPTS) outputs          | page 15 |
| 9. Service selection and remultiplexing               | page 16 |
| 9.1 Adding and removing services to/from Outputs      | page 17 |
| 9.2 Decryption and Common Interface                   | page 18 |
| 9.3 Remultiplexing and PSI/SI                         | page 19 |
| 9.4 PIDs and PID management                           | page 20 |
| 9.5 Outputs TS network settings                       | page 21 |
| 9.6 HE system management and DVB Network PSI/SI       | page 22 |
| 9.7 Transmodulation and transparent outputs           | page 23 |
| 10. Module settings: Managing the Chameleon module    | page 24 |
| 10.1 Add and configure Network interfaces             | page 25 |
| 10.2 Software and SW options (entitlement) upgrade    | page 26 |
| 10.3 Module maintenance                               | page 27 |
| 10.4 Factory reset & Backup / Restore                 | page 28 |
| 11. Status information                                | page 29 |
| 12. SW options                                        | page 30 |
| Content                                               | page 31 |
| 13. Service and support                               | page 32 |

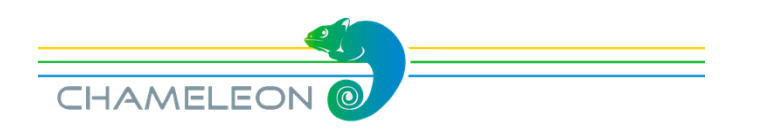

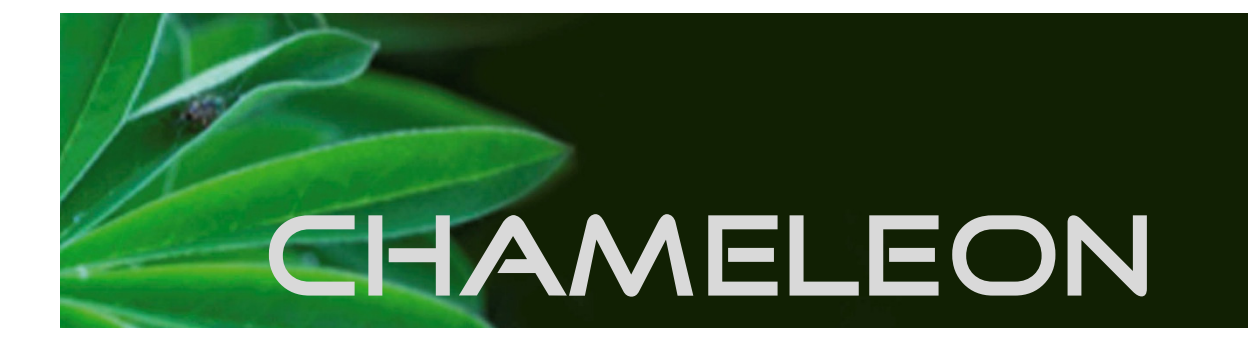

## 13. Service and support

#### Support

For further information and help, please contact our support organisations. The support organisation is manned by support staff from both Sweden and Germany.

E-mail: <u>support@chameleonconnect.tv</u> Telephone: +46 141 22 91 15 +49 7233 66 621

E-mails sent to the above e-mail address will be available to all support staff. The general (Swedish) support telephone number +46 141 22 91 15 will have staff answering both from Sweden and from Germany.

#### Chameleon installation guide

This installation guide is also available at the chameleonconnect.tv portal, under Documents/Chameleon/Installation guides.

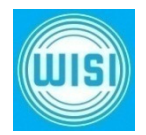

WISI Communications Inland: +49 7233-66-0 Export: +49 7233-66-280 E-Mail: info@wisi.de Internet: www.wisi.de

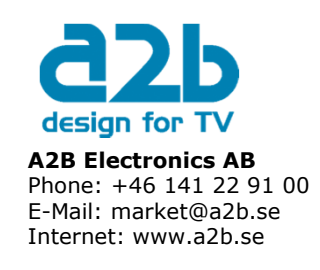

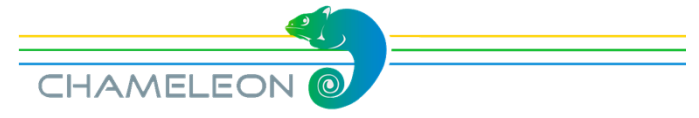

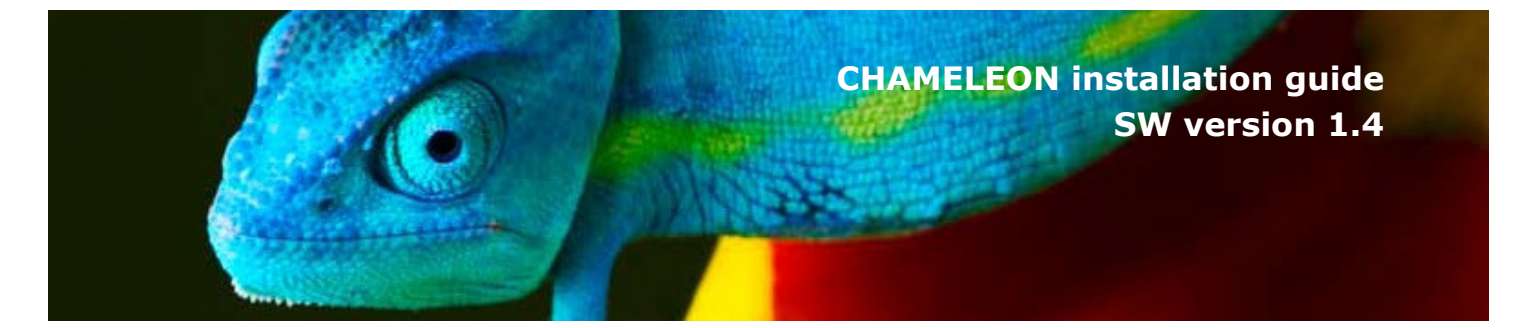

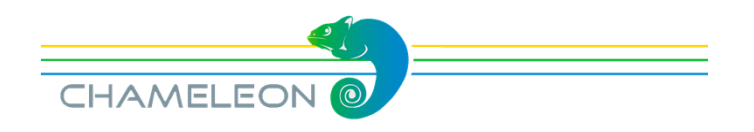